## bsi.connect Portal

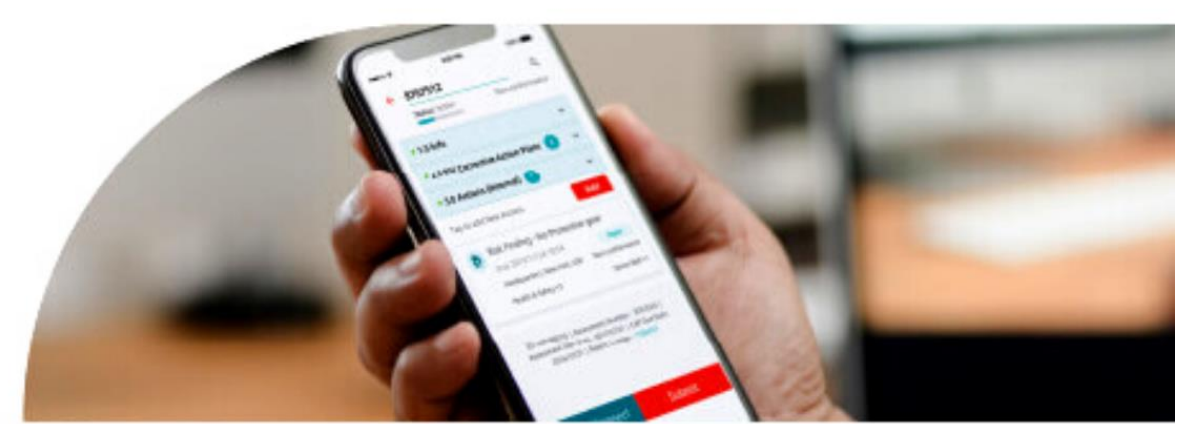

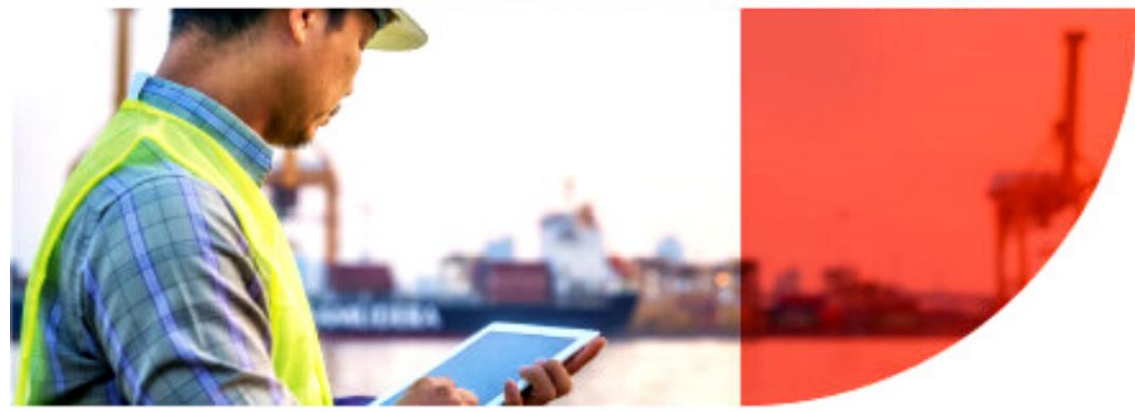

## Resilience through insight

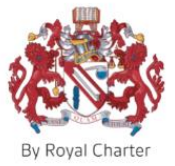

สถาบันมาตรฐานอังกฤษ (BSI)

### Contents

| แผง              | คว   | บคุม1                                               |
|------------------|------|-----------------------------------------------------|
| การเ             | ตร   | วจประเมิน3                                          |
| 1.               |      | ปฏิทินกำหนดการตรวจประเมิน3                          |
| 2.               |      | สถานะ แผนปฏิบัติการแก้ไข5                           |
| 3.               |      | สิ่งที่พบ6                                          |
| 4.               |      | การจัดการงาน8                                       |
| 5.               |      | การเทียบหลักเกณฑ์มาตรฐาน/ผลการปฏิบัติงาน10          |
|                  | 5.   | 1 สิ่งที่พบแยกตามสถานที่ตั้ง11                      |
|                  | 5.   | 2 สิ่งที่พบในช่วงที่ผ่านมา11                        |
|                  | 5.   | 3 สิ่งที่พบแยกดามมาตรฐาน12                          |
|                  | 5.   | 4 สิ่งที่พบแยกตามประเด็นข้อกำหนด12                  |
|                  | 5.   | 5 การเปรียบเทียบ – สิ่งที่พบแยกตามมาตรฐาน13         |
|                  | 5.   | 6 การเปรียบเทียบ – สิ่งที่พบแยกตามประเด็นข้อกำหนด13 |
| การเ             | ทด   | สอบ14                                               |
| ป                | ฏิทิ | นการทดสอบ14                                         |
| Acc              | ou   | nt Structure                                        |
| ใบรับ            | ปรส  | องและเครื่องหมายรับรอง16                            |
| 1.               |      | รอระหว่างกระบวนการตรวจประเมิน16                     |
| 2.               |      | รอแผนปฏิบัติการแก้ไข (CAP)17                        |
| 3.               |      | กำลังรอการออกใบรับรองและเครื่องหมายรับรอง17         |
| 4.               |      | ออกใบรับรองและเครื่องหมายรับรองแล้ว                 |
| ราย <sub>่</sub> | งาเ  | J                                                   |
| My               | Ne   | twork                                               |
| Doc              | un   | 1ent(s)                                             |
| Enq              | uir  | <b>y Form</b>                                       |

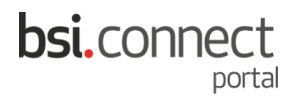

#### คู่มือการใช้งาน BSI Connect Portal

#### แผงควบคุม

แผงควบคุมนั้นเป็นหน้าที่รวมฟีเจอร์ทั้งหมดใน BSI connect portal ไว้ในหน้าเดียว เป็นหน้าเริ่มด้นเพื่อให้ท่านสามารถ ดูภาพรวมเกี่ยวกับการดำเนินการทั้งหมดเบื้องต้นของท่านได้

| bs          | i.connect          |                               | 1MB + Thailand + 📴 🕢 🕹 Portai Demo +                                            |
|-------------|--------------------|-------------------------------|---------------------------------------------------------------------------------|
|             | แลงควบคุม          | 4 <mark>7876 - แผงคว</mark> ะ | Admir: Portal Demo<br>bap demo@bsigroup.com                                     |
| Ĩ           | การตรวจประเมิน 🗸 🗸 | ไปยัง 🔠 ส                     | านที่ตั้ง 🗸 มาตรฐาน 🗸 ในที่บรลง 🗸 🏹                                             |
| Ä           |                    |                               | สรปแผบการปฏิบัติการแก้ไข () 🕹 แผบปฏิบัติการแก้ไขที่รอต่าเบินการและเกินก่าหนด () |
|             |                    | การตรวจประเมินที่จะจอง<br>59  | ≡ รับที่ครบกำแนด.2015/01/31<br>นนายเคยสิ่งที่หม                                 |
| R           |                    |                               | 5 1182408-201501-M1                                                             |
|             |                    | Th Fr Sa<br>3 4 5             | 2 14 รับที่ครบกำหนดะ 2020/12/08<br>นมายและสิ่งที่หน<br>190409-202012-M1         |
| Q O<br>BETA |                    | 10 11 12                      |                                                                                 |
| i           |                    | 24 25 26                      |                                                                                 |
| $\bowtie$   |                    | 31                            | 🔶 Accepted 5 Open 💿 ปีต 🗣 เกินทำหนด 🖤 ส่งแล้ว                                   |
| <u> </u>    |                    |                               |                                                                                 |

#### ภาพรวมเรื่องการตรวจประเมิน: รอบวันที่ตรวจประเมิน, สรุปแผนปฏิบัติการแก้ไข

| Demo                                                  | onstra                                         | tion                     | - 476          | 4787           | 76 - แ        | เผงควบคุร      | ม 🧡                         |      |   |         |                                                                                |                                                    |                           | Admin:<br>bap.demo@b | Portal De<br>sigroup.c |
|-------------------------------------------------------|------------------------------------------------|--------------------------|----------------|----------------|---------------|----------------|-----------------------------|------|---|---------|--------------------------------------------------------------------------------|----------------------------------------------------|---------------------------|----------------------|------------------------|
| ตัว<br>กรอง                                           | จาก                                            |                          |                | ไปยัง          |               | สถานที่ด้      | โง                          |      | ~ | มาตรฐาน |                                                                                | ~                                                  | ໃນຈັນຈອง                  | ~                    | 7                      |
| ปฏิทิน<br>การการร<br>ISO 2700<br>2020/1<br>ที่ Demony | 🛈<br>กรวจประเมิท<br>1<br>2/03<br>.tration-0047 | มครั้งต่อไป<br>647876-00 | 1              | การตรวจะ<br>59 | ประเมินที่จะจ | <sub>ลอง</sub> | รุปแผนการปฏิบัติการแก้ไข () |      | = | ±       | <u>แผนปฏิบัติการ</u><br><mark>รับที่ครบกั</mark><br>หมายเลขสิ่ง<br>1182408-201 | <b>แก้ไขที่รอ</b><br>าหนด: 201<br>เทีพบ<br>1501-M1 | เด่าเนินการและ<br>5/01/31 | ເก็นกำหนด 🕡          |                        |
| Su                                                    | Mo                                             | Tu                       | Dec 2020<br>we | )<br>Th        | Fr            | Sa             |                             |      |   |         | วันที่ครบก่                                                                    | าหนด: 202                                          | 0/12/08                   |                      |                        |
|                                                       |                                                | 1                        | 2              | 3              | 4             | 5              | 2                           | - 14 |   |         | <b>หมายเลขสิ่ง</b><br>1190409-20                                               | <b>ที่พบ</b><br>2012-M1                            |                           |                      |                        |
| б                                                     | 7                                              | 8                        | 9              | 10             | 11            | 12             |                             |      |   |         |                                                                                |                                                    |                           |                      |                        |
| 13                                                    | 14                                             | 15                       | 16             | 17             | 18            | 19             | 4                           |      |   |         |                                                                                |                                                    |                           |                      |                        |
|                                                       | 21                                             | 22                       | 23             | 24             | 25            | 26             |                             |      |   |         |                                                                                |                                                    |                           |                      |                        |
| 20                                                    |                                                |                          |                |                |               |                |                             |      |   |         |                                                                                |                                                    |                           |                      |                        |

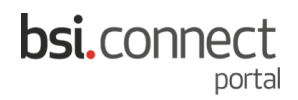

#### ภาพรวมเรื่องการตรวจประเมิน: สรุปสิ่งที่พบ

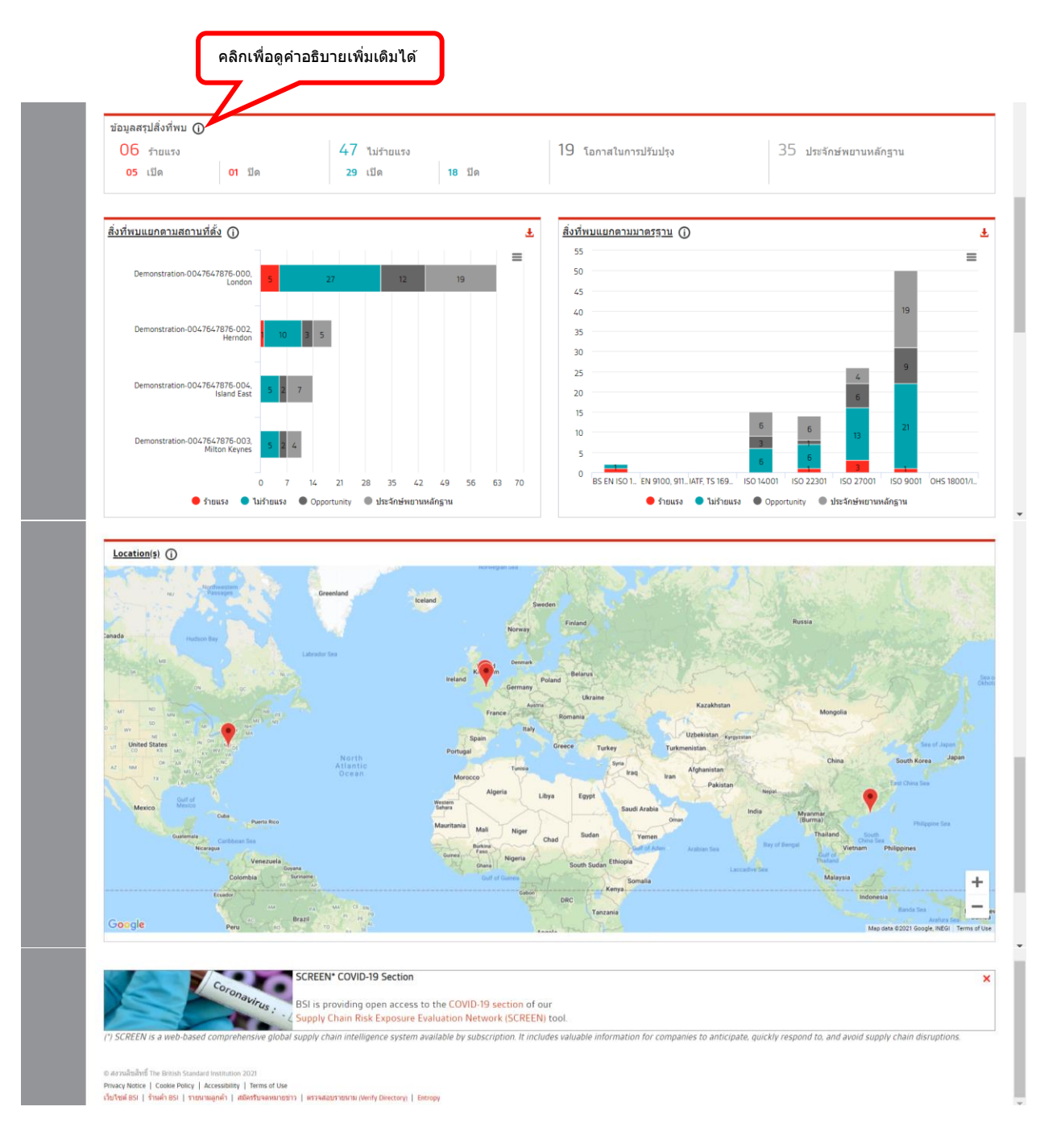

#### การตรวจประเมิน

การตรวจประเมินเป็นหน้าที่จะรวมข้อมูลและเครื่องมือเกี่ยวกับการตรวจประเมินไว้ โดยแบ่งเป็น 5 ตัวเลือก

| bs       | i.connect                                |                                                                                                    | WS+ Thailand+ 😰 👔 🕹                                      | Portal Demo - |
|----------|------------------------------------------|----------------------------------------------------------------------------------------------------|----------------------------------------------------------|---------------|
|          | แสงควบคุม                                | วจประเมิน                                                                                                    | เละ เอตูเรียวเชื<br>หมายเลขการการตรวจประเมิน คืนหา ปูตา  | หนิพลด xis    |
| ٩        | การตรวจประเมิน                           | ม่อัง <del>ติถ</del> านที่ตั้ง                                                                                                    | 🗸 มาตรฐาน 🗸 ใบรับรอง 🥆                                   |               |
| <b>F</b> | ปฏิทินกำหนดการตรวจประเมิน                |                                                                                                    |                                                          |               |
| H        | สถานะ แผนปฏิบัติการแก้ไข                 | Jun 2021 Jul 2021<br>Tu We Th Fr Sa Su Mo Tu We Th Fr Sa                                                                                                    | Aug 2021<br>su mo tu we th Fr Se                         |               |
| Q        | สิ่งที่พบ                                | 1 2 3 4 5 1 2 3<br>8 9 10 11 12 4 5 6 7 (8) 9 10                                                                                                    | 1 2 3 4 5 6 7<br>8 9 10 11 12 13 14                      | <b>,</b>      |
| È        | การจัดการงาน                             | 15     16     17     18     19     11     12     13     14     15     16     17       22     23     24     25     26     18     19     20     21     22     23     24       29     30     25     26     27     28     29     30     31 | 15 16 17 18 19 20 21<br>22 23 24 25 26 27 28<br>29 30 31 |               |
| м        | การเทียบหลักเกณฑ์มาตรฐาน/ผลการปฏิบัติงาน |                                                                                                    |                                                          |               |
| Á        | การทดสอบ 🗸                               | เสร็จสมบูรณ์                                                                                                    | การการตรวจประเมินหลายด้าน                                |               |
| ŧa       |                                          | 15 จองแล้ว                                                                                                    | 35 เสร็จสมบูรณ์                                          |               |
| <u></u>  | ในรับรองแอพเครื่องหมวยรับรอง             |                                                                                                    | -<br>                                                    |               |

#### 1. ปฏิทินกำหนดการตรวจประเมิน

เป็นตัวเลือก<sup>ท</sup>ี่จะแสดงกำหนดการของท่านเกี่ยวกับการตรวจประเมิน ซึ่งปฏิทินจะอยู่ที่เดือนปัจจุบัน คุณสามารถเลื่อน ปฏิทินไปข้างหน้าหรือย้อนกลับโดยใช้ลูกศรสีแดงทั้ง 2 ด้าน โดยปฏิทินจะเป็นไปตามตัวกรองที่ด้านบนสุดของหน้าจอ และจะไม่แสดงผลการตรวจประเมินที่อยู่นอกเหนือจากช่วงเวลาที่ระบุไว้ หรือของสถานที่ที่ไม่ได้เลือกไว้ในตัวกรอง รูปแบบวันที่คือ YYYY/MM/DD

| bs         | i.connect                                |                |                                 | <b>'M⊴</b> ✓ Thaila               | nd • 😰 👔 Aprital Demo • |
|------------|------------------------------------------|----------------|---------------------------------|-----------------------------------|-------------------------|
|            | แหงควาษ์ท                                | วจประเมิน 🛈    |                                 | หมายเลขการการตรวจประเม็น          | ค้นหา ↓ คาวน์โหลด xis   |
| ß          | การตรวจประเมิน                           | ไปยัง 🔛        | สถานที่ตั้ง                     | 🗸 มาตรฐาน 🗸 ใบรับ                 | 503 🗸 🗡                 |
| -          | ปฏิทินกำหนดการตรวจประเมิน                |                |                                 |                                   |                         |
| Δ±Δ        | สถานะ แผนปฏิบัติการแก้ไข                 | 5an 2021       | Jul 2021                        | Aug 2021                          |                         |
| 90         |                                          | Tu We Th Fr Sa | Su Mo Tu We Th Fr Sa            | Su Mo Tu We Th Fr Sa              |                         |
| 0          | สิ่งที่พบ                                | 8 9 10 11 12   | 4 5 6 7 (8) 9 10                | 8 9 10 11 12 13 14                |                         |
| $\sim$     |                                          | 15 16 17 18 19 | 11 12 13 14 15 16 17            | 15 16 17 18 19 20 21              |                         |
| ŝ          | การวัดการงาน                             | 22 23 24 25 26 | 18 19 20 21 22 23 24            | 22 23 24 25 26 27 28              |                         |
| <u>* -</u> |                                          | 29 30          | 25 26 27 28 29 30 31            | 29 30 31                          |                         |
| ۶          | การเทียบหลักเกณฑ์มาตรฐาน/ผลการปฏิบัติงาน |                |                                 |                                   |                         |
| À          | การทดสอบ 🗸                               |                | เสร็จสมบูรณ์                    | การการตรวจประเมินนลายด้าน         |                         |
|            |                                          |                | 15 จองแล้ว                      | 35 เสร็จสมบูรณ์                   |                         |
| <u></u>    | วันอับรองแอทดรื่องหมายอับรอง             |                | <<br>รัณซีเริ่มเดิน- วการ≀กก/กร | <<br>->ับเสี่เริ่มะดั⊪ วก14/กว/กก |                         |

|     | ผลจะแสดงตามตามตัวกรอง                                                                                       | เที่ท่านเลือก                                                                                                   |                                                                                      |                       |
|-----|----------------------------------------------------------------------------------------------------|----------------------------------------------------------------------------------------------------|--------------------------------------------------------------------------------------|-----------------------|
| COI | nnect                                                                                                    | くて                                                                                                    | זאטי Thailand ד 🞒 👔                                                                  | 8 Portal Demo -       |
| Ľ   | ปฏิทินกำหนดการตรวจประเมิน ด                                                                                 | $\sim$                                                                                                    | Last Login 20                                                                        | 21/07/08 0612 AM UTC  |
|     |                                                                                                    |                                                                                                    | หมายเลขการการตรวจประเมิน ตั้นหว ป                                                    | - ดาวน์โหลด .xis      |
|     | <b>ຕັວ</b> ຈາກ 🛗 ໄປຍັນ 🛗 ຄ<br>ກຽວນ:                                                                         | าถานที่ตั้ง                                                                                                    | 🗸 มาตรฐาน 🗸 ใบรับรอง                                                                 |                       |
|     |                                                                                                    |                                                                                                    |                                                                                      |                       |
|     | Jun 2021                                                                                                    | Jul 2021                                                                                                    | Aug 2021                                                                             |                       |
|     | Su Mo Tu We Th Fr Sa                                                                                        | Su Mo Tu We Th Fr Sa                                                                                            | Su Mo Tu We Th Fr Se                                                                 |                       |
|     | 1 2 3 4 5                                                                                                   | 1 2 3                                                                                                    | 1 2 3 4 5 6 7                                                                        |                       |
|     | < 6 7 8 9 10 11 12                                                                                          | 4 5 6 7 8 9 10                                                                                                  | 8 9 10 11 12 13 14                                                                   |                       |
|     | 13 14 15 16 17 18 19                                                                                        | 11 12 13 14 15 16 17                                                                                            | 15 16 17 18 19 20 21                                                                 |                       |
|     | 20 21 22 23 24 25 26                                                                                        | 18 19 20 21 22 23 24                                                                                            | 22 23 24 25 26 27 28                                                                 | N                     |
| L   | 27 28 29 30                                                                                                 | 25 26 27 28 29 30 31                                                                                            | 10 11                                                                                |                       |
|     |                                                                                                    | _                                                                                                    |                                                                                      | กดเลื่อนเดือนในปภิทิน |
|     | จองแล้ว                                                                                                    | เสร็จสมบูรณ์                                                                                                    | การการตรวจประเมินแลายด้าน                                                            |                       |
|     |                                                                                                    |                                                                                                    |                                                                                      |                       |
|     | 59 4                                                                                                    | 15                                                                                                    | 35                                                                                   |                       |
|     | - M48450                                                                                                    | ายงแลว                                                                                                    |                                                                                      |                       |
|     | ÷                                                                                                    |                                                                                                    |                                                                                      |                       |
|     | ครบกำหนด: 2018/03                                                                                           | - วันที่เริ่มตัน: 2015/09/08                                                                                    | วันที่เริ่มต้น: 2014/03/10                                                           |                       |
|     | หมายเฉขการการตรวจประเมิน<br>8767430                                                                         | หมายเลขการการตรวจประเมิน<br>8767512                                                                             | หมายเลขการการตรวจประเมิน<br>8767426                                                  |                       |
|     | สถานที่ตั้ง                                                                                                 | สถานที่ตั้ง                                                                                                    | สถานที่ตั้ง                                                                          |                       |
|     | Demonstration-0047647876-000, London                                                                        | Demonstration-0047647876-003, Milton Keynes                                                                     | Demonstration-0047647876-000, London                                                 |                       |
|     | ประเภทการตรวจประเมิน                                                                                        | ประเภทการตราจประเมิน                                                                                            | ประเภทการตรวจประเมิน                                                                 |                       |
|     | Continuing Assessment                                                                                       | Stage 2 Assessment                                                                                              | Continuing Assessment                                                                |                       |
|     | มาพรฐาน: 150 22301                                                                                          | 100 9001                                                                                                    | 150 27001                                                                            |                       |
| l   | มาตรฐาน: ISO 22301<br>•••<br>ครบทำหนด: 2018/03<br>มนายเลยการการครรรประเมิน                                  | มาลรฐาน: ISO 9001<br>•••<br>วันที่เว็มสน: 2016/03/14<br>หมายเลขการกรดรวจประเมิน                                 | มาตรฐาน: ISO 27001<br>***<br>วันที่เริ่มเค่น: 2014/03/10<br>นมายเลขการการครรจประเมิน | _                     |
|     | 8767425                                                                                                    | 8767428                                                                                                    | 8767431                                                                              |                       |
|     | สถานที่ตั้ง                                                                                                 | สถานที่ตั้ง                                                                                                    | สถานที่ตั้ง                                                                          |                       |
|     |                                                                                                    | Demonstration-0047647876-000, London                                                                            | Demonstration-0047647876-000, London                                                 |                       |
|     | Demonstration-0047647876-000, London                                                                        | design of the second second second second second second second second second second second second second second |                                                                                      |                       |
| L   | Demonstration-0047647876-000, London<br>ประเภษการตราจประเมิน<br>Continuing Assessment                       | <b>ประเภทการดรวจประเม็น</b><br>Re-certification Assessment                                                      | <b>ประเภทการตรวจประเมิน</b><br>Continuing Assessment                                 |                       |
| l   | Demonstration-0047647876-000, London<br>ประมาหากรดราษประเมิน<br>Continuing Assessment<br>มาตรฐาน: ISO 27001 | ประเภทการตรวจประเมิน<br>Re-certification Assessment<br>มาตรฐาน: ISO 27001                                       | ประเภทการตรวจประเม็น<br>Continuing Assessment<br>มาตรฐาน: ISO 22301                  |                       |

#### 2. สถานะ แผนปฏิบัติการแก้ไข

กล่องด้านล่างนี้จะสรุปข้อมูลสถานะของแผนปฏิบัติการแก้ไข (CAP) ที่ต้องส่งไปยัง BSI แต่จะไม่แสดงสถานะของ CAP ที่ไม่ต้องส่งไปยัง BSI สำหรับข้อมูลเพิ่มเดิม คลิกบนกล่องที่คุณอยากดูข้อมูลเพิ่มเติมเพื่อนำคุณไปยังรายการ ของ CAP ทั้งหมด โดยผลที่แสดงบนกล่องเหล่านี้จะเป็นไปตามตัวกรองที่แถบด้านบนสุด

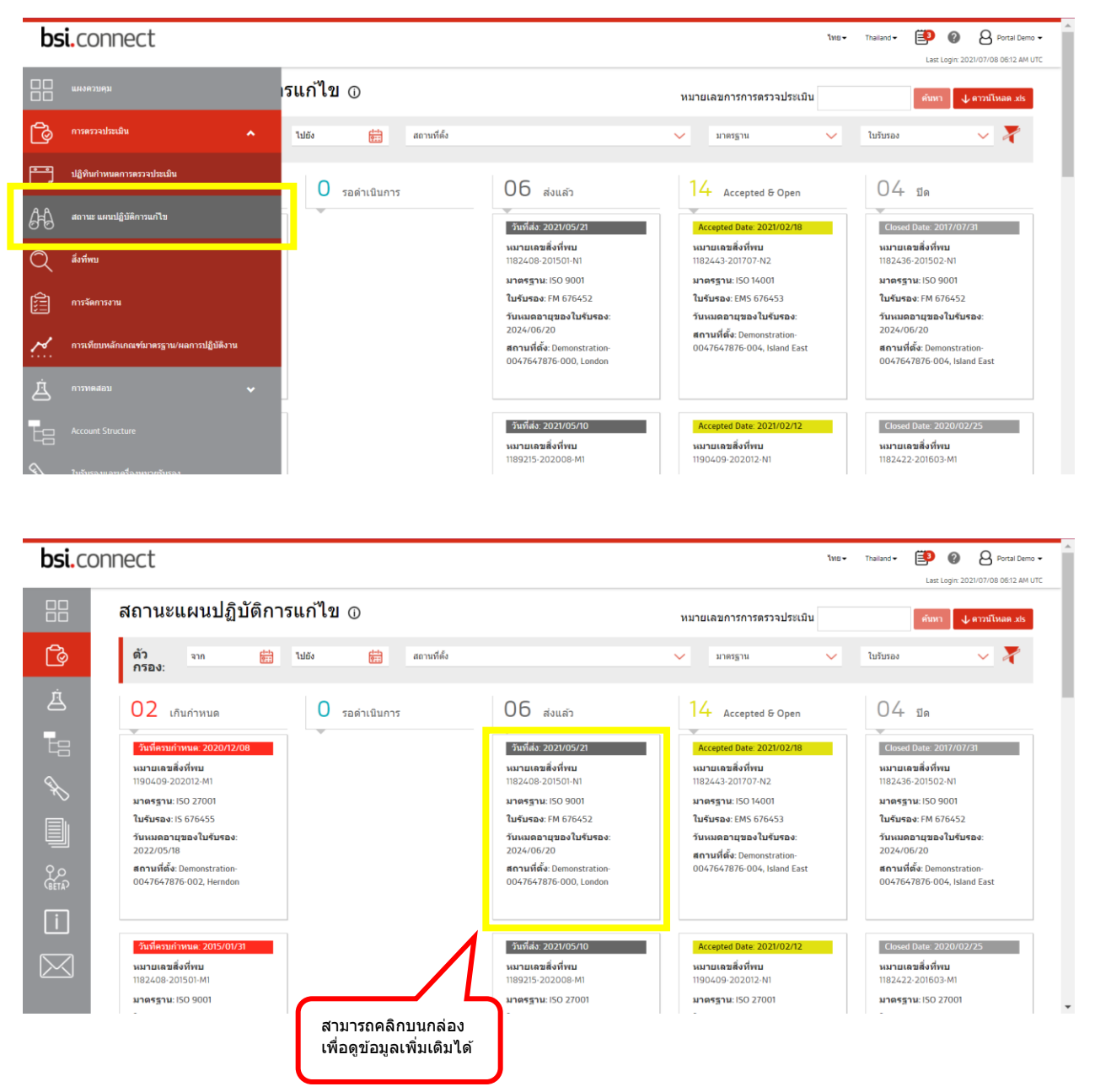

| si.co                | nnect                                                                  |                                                                                   |                                                                                   |                          | ไทย ♥ France ♥                        | Last Login | Portal Den  |
|----------------------|------------------------------------------------------------------------|-----------------------------------------------------------------------------------|-----------------------------------------------------------------------------------|--------------------------|---------------------------------------|------------|-------------|
|                      | หมายเลขสิ่งที่พบ: 11904                                                | 609-202012-M1 ป_ตาวบโหลด                                                          | <u>5</u>                                                                          | ายงานการการตรวจประเมิน → | ขึ้นงานไหม่                           |            |             |
| Ş                    | หมายเลขการการตรวจประเมิน: 30<br>ปฏิบัติการแก้ไข: 2020/12/08   ห:       | 1050064   วันที่เริ่มต้นการการตรวจประเม<br>มายเลขรายงาน: 1190409   สถานที่ตั้ง: D | iu: 2020/12/03   วันที่ครบกำหนด สำหรับแผน<br>emonstration-0047647876-002, Herndon |                          | กิจกรรมของผู้                         | จัดการงา   | น           |
| į                    | ข้อดวามแถลงเกี่ยวกับดวามไม่<br>สอดคล้อง<br>s2                          | ข้อกำหนด<br>Context of the organization                                           | หลักฐานวัตถุ<br>o2                                                                |                          | ปิด<br>วันที่ครบกำหนด: 20<br>Test     | 21/06/26   |             |
|                      | ประเภทสิ่งที่พบ<br>Major                                               | มาตรฐาน   ข้อกำหนด<br>ISO 27001   4                                               | พื้นที่/กระบวนการ<br>pl                                                           |                          | Test<br>ผู้รับมอบหมาย:<br>Test Gasson |            |             |
| >                    | แผนนี้ถูกปฏิเสธ <u>โปรดส่งแ</u>                                        | <u>ผนปฏิบัติการแก้ไขใหม่</u>                                                      |                                                                                   |                          | ขึ้นงานใหม่                           |            |             |
|                      | บระวดแผนบฏบดการแก้เข<br>แผนปฏิบัติการแก้ไข<br>อราวพวมเรื่อ: 2021/06/00 |                                                                                   |                                                                                   |                          | 2iα.                                  |            |             |
| D<br>A               | ปฏิเสธ                                                                 |                                                                                   |                                                                                   |                          | ด่าอธิบาย                             |            |             |
|                      | หมายเหตุ<br>Test<br>ผู้ทวนสอบ: Olivia Gasson                           |                                                                                   |                                                                                   |                          | วันที่ครบกำหนด'                       |            |             |
| $\overline{\langle}$ | แนวทางแก้ไขที่เสนอ                                                     |                                                                                   |                                                                                   |                          | วันที่ครบกำหนด<br>ผู้รับมอบหมาย*      |            | <u>e:</u> : |
|                      | ชื่อ: tuesday                                                          |                                                                                   |                                                                                   |                          | เลือกผู้รับมอบหมา                     | 0          | ~           |

#### \*ตัวอย่างการแสดงผลเมื่อคลิกบนกล่องที่ต้องการดูข้อมูลเพิ่มเติม\*

#### 3. สิ่งที่พบ

กล่องด้านล่างนี้จะแสดงผลสิ่งที่พบในการตรวจประเมินแต่ละครั้ง ท่านสามารถคลิกที่ <u>หมายเลขสิ่งที่พบ</u> เพื่อดู รายละเอียดเพิ่มเดิม/สถานะของแผนปฏิบัติการแก้ไขได้ และคลิกที่ <u>หมายเลขรายงาน</u> เพื่อดาวน์โหลดรายงานการ ตรวจประเมินได้ โดยผลที่แสดงบนกล่องเหล่านี้จะเป็นไปตามตัวกรองที่แถบด้านบนสุด

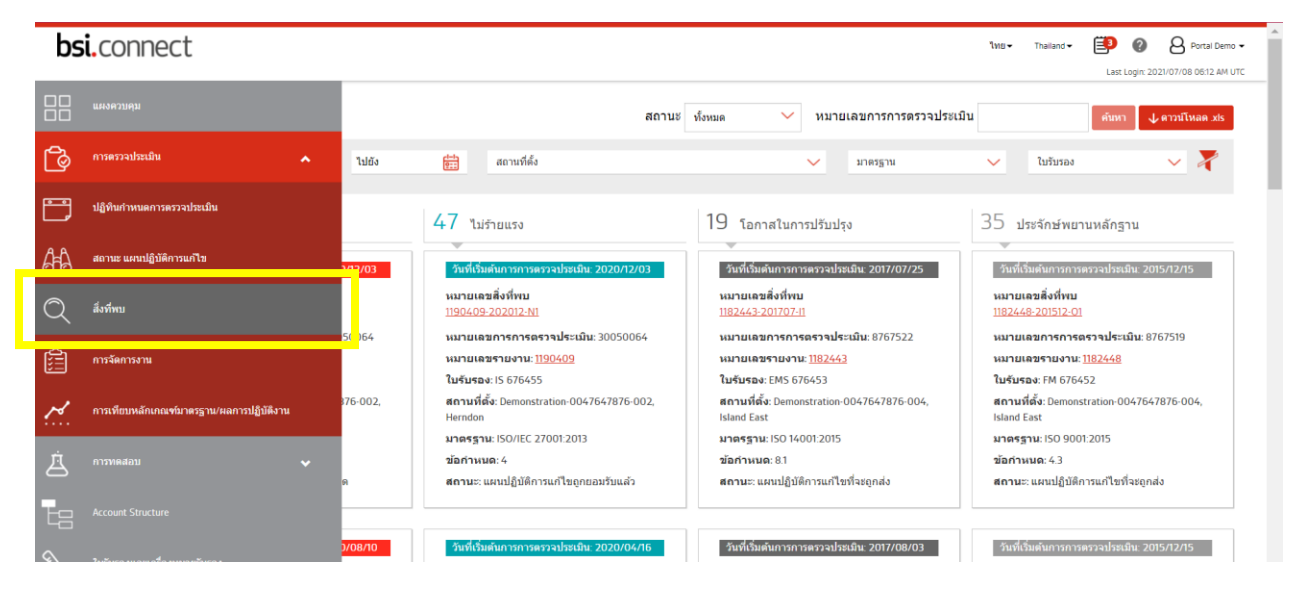

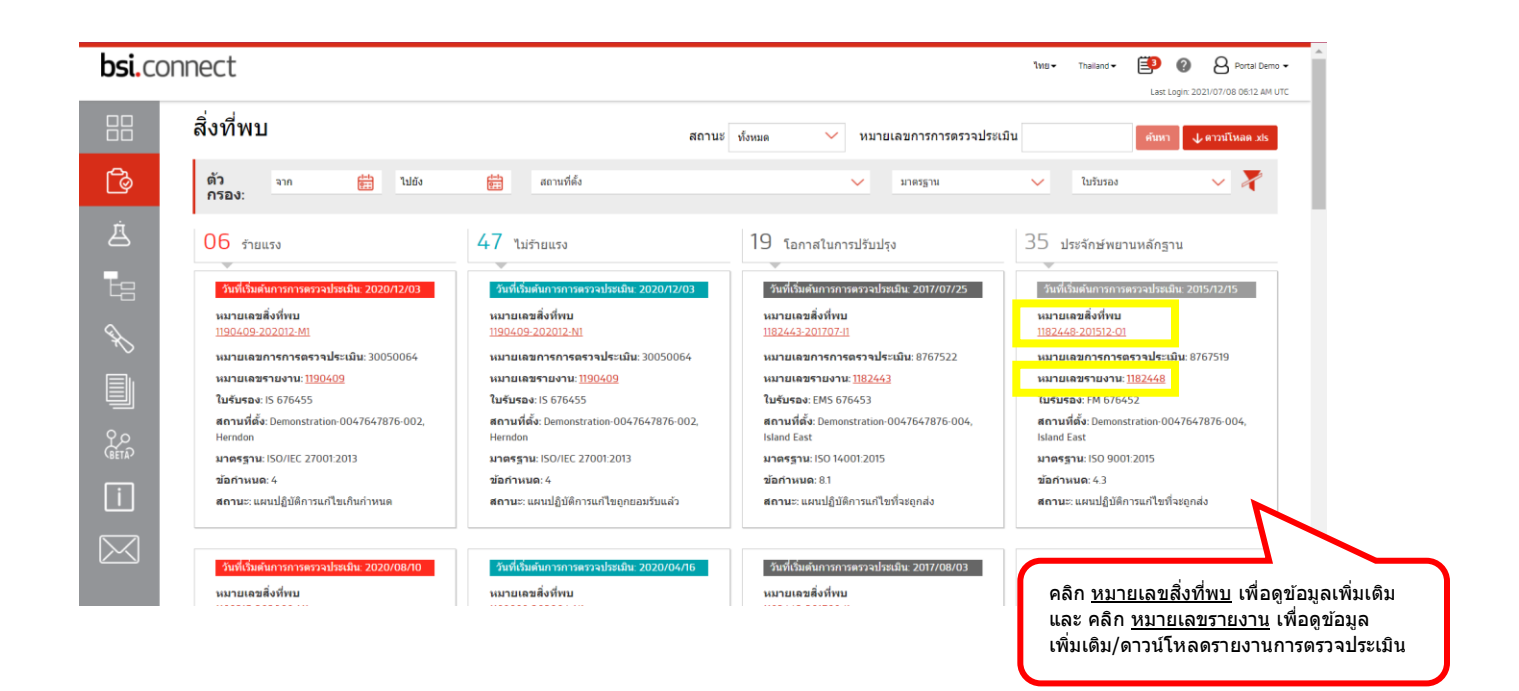

#### \*ดัวอย่างการแสดงผลเมื่อคลิก <u>หมายเลขสิ่งที่พบ</u> เพื่อดูข้อมูลเพิ่มเดิม\*

| bsi.co    | onnect                                                           | 1145 • France • 😰 👔 Artal Demo •                                                    |                                                                                  |                                           |  |  |  |  |
|-----------|------------------------------------------------------------------|-------------------------------------------------------------------------------------|----------------------------------------------------------------------------------|-------------------------------------------|--|--|--|--|
|           |                                                                  |                                                                                     |                                                                                  | Last Login: 2021/07/09 05:10 PM UTC       |  |  |  |  |
|           | หมายเลขสิ่งที่พบ: 11904                                          | <u>รายงานการการตรวจประเมิน</u> →<br>หมายเลขสิ่งที่พบ: 1190409-202012-M1 🜙 ตรรมีเหลด |                                                                                  |                                           |  |  |  |  |
| <u>و</u>  | หมายเลขการการตรวจประเมิน: 30<br>ปฏิบัติการแก้ไข: 2020/12/08   หม | 1050064   วันที่เริ่มต้นการการตรวจประเมิ<br>มายเลขรายงาน: 1190409   สถานที่ตั้ง: D  | น: 2020/12/03   วันที่ครบกำหนด สำหรับแผน<br>emonstration-0047647876-002, Herndon | กิจกรรมของผู้จัดการงาน                    |  |  |  |  |
| Á         | ข้อดวามแถลงเกี่ยวกับดวามไม่<br>สอดคล้อง<br>s2                    | ข้อกำหนด<br>Context of the organization                                             | นสักฐานวัตถุ<br>₀2                                                               | ปิด<br>วันที่ครบทำหนด: 2021/06/25<br>Test |  |  |  |  |
| ta        | ประเภทสิ่งที่พบ<br>Major                                         | มาตรฐาน   ข้อกำหนด<br>ISO 27001   4                                                 | พื้นที่/กระบวนการ<br>p1                                                          | Test<br>ผู้รับมอบหมาย:<br>Test Casson     |  |  |  |  |
| Ŕ         | แผนนี้ถูกปฏิเสธ <mark>โปรดส่งแเ</mark>                           | <u>ผนปฏิบัติการแก้ไขใหม่</u>                                                        |                                                                                  | ขึ้นงานใหม่                               |  |  |  |  |
|           | ประวัดิแผนปฏิบัติการแก้ไข<br>แผนปฏิบัติการแก้ไข                  |                                                                                     |                                                                                  | ข่อ:                                      |  |  |  |  |
| С<br>Пета | <del>ดรวจทานเมื่อ</del> : 2021/06/09<br>ปฏิเสธ                   |                                                                                     |                                                                                  | ด้าอธิบาย                                 |  |  |  |  |
| (i)       | หมายเหตุ<br>Test                                                 |                                                                                     |                                                                                  | to de an de anno 1                        |  |  |  |  |
|           | ผูพวนสอบ: Olivia Gasson                                          |                                                                                     |                                                                                  | วันที่ครบกำหนด (***                       |  |  |  |  |
| $\bowtie$ | 4                                                                |                                                                                     |                                                                                  | ผู้รับมอบหมาย*                            |  |  |  |  |
|           | ชื่อ: tuesday                                                    |                                                                                     |                                                                                  | เลือกผู้รับมอบหมาย 🗸                      |  |  |  |  |
|           | ส่งเมื่อ: 2021/03/30 08:55 AM                                    |                                                                                     |                                                                                  |                                           |  |  |  |  |

#### \*ตัวอย่างการแสดงผลเมื่อคลิก <u>หมายเลขรายงาน</u> เพื่อดูข้อมูลเพิ่มเติม/ดาวน์โหลดรายงานการตรวจประเมิน\*

| bsi.co      | onnect                                                                                                    |                                                                                                    |                             | ີໂທຍ ▼ France ▼ | Portal & Portal Last Login: 2021/07/09 05:10 | Demo -                   |
|-------------|----------------------------------------------------------------------------------------------------|----------------------------------------------------------------------------------------------------|-----------------------------|-----------------|----------------------------------------------|--------------------------|
|             | รายงาน ①<br>ตัว จาก 🛗 ไปยัง                                                                                      | สถานส์ตัง                                                                                                | 🗸 มาตรฐาน                   | 🗸 ใบรับรอง      | ~ 2                                          | กดดาวน์โหลด<br>รายงานการ |
| ė           |                                                                                                    | 1005511                                                                                                  | ประกอบอาสตรวมโรงเป็น        |                 | l                                            | ດຽວຈຸບຽະເມນໃດ            |
| <b>1</b> 11 | หมายและ นองมมารถารถงงงงงงงงงง<br>สถานที่ตั้ง<br>Demonstration-0047647876-002, Herndon<br>หมายและการกรดรงงประเมิน | มาเคราน<br>ISO 27001<br>ใบรับรอง<br><u>IS 676455</u><br>วันที่เริ่มต้นการการตรวจประเมิน<br>วาวองชื่อ 200 | Continuing Assessment       |                 | ดาวน์โหลด                                    |                          |
|             | <u>รบบรบบอน</u><br>หมายเลชรายงานการการตรวจประเมิน                                                                | 2020/12/03<br>มาตรฐาน                                                                                    | ประเภทการตรวจประเมิน        |                 |                                              |                          |
|             | 1189215<br>สถามห์ตั้ง<br>Demonstration-0047647876-000, London<br>หมายเลขการการตรวจประเมิน<br>8812847             | ISO 27001<br><b>ใบรับรอง</b><br>I <u>IS 676455</u><br>วันที่เริ่มต่นการการตรวจประเมิน<br>2020/08/10      | Re-certification Assessment |                 | ดาวปโหลด                                     |                          |
|             | นบายเองรายงานการการกราชประเป็น                                                                                   | 11055111                                                                                                 | ประกอบการกราวประเบิน        |                 |                                              |                          |

#### 4. การจัดการงาน

เป็นดัวเลือกที่จะแจ้งว่าวันที่ครบกำหนดสำหรับแผนปฏิบัติการแก้ไขคือเมื่อไหร่ ท่านสามารถคลิกที่ <u>หมายเลขสิ่งที่พบ</u> เพื่อดูรายละเอียดเพิ่มเดิมและสถานะของแผนปฏิบัติการแก้ไขได้ และคลิกที่ <u>หมายเลขรายงาน</u> เพื่อดาวน์โหลด รายงานการตรวจประเมินได้ โดยผลที่แสดงบนกล่องเหล่านี้จะเป็นไปดามตัวกรองที่แถบด้านบนสุด

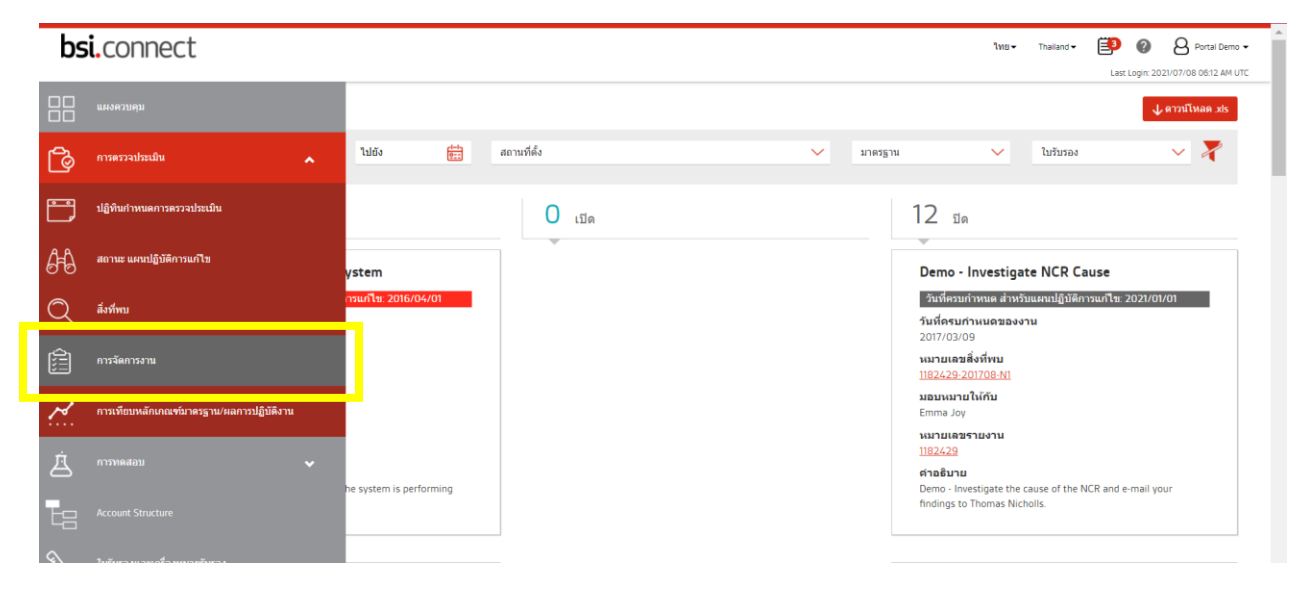

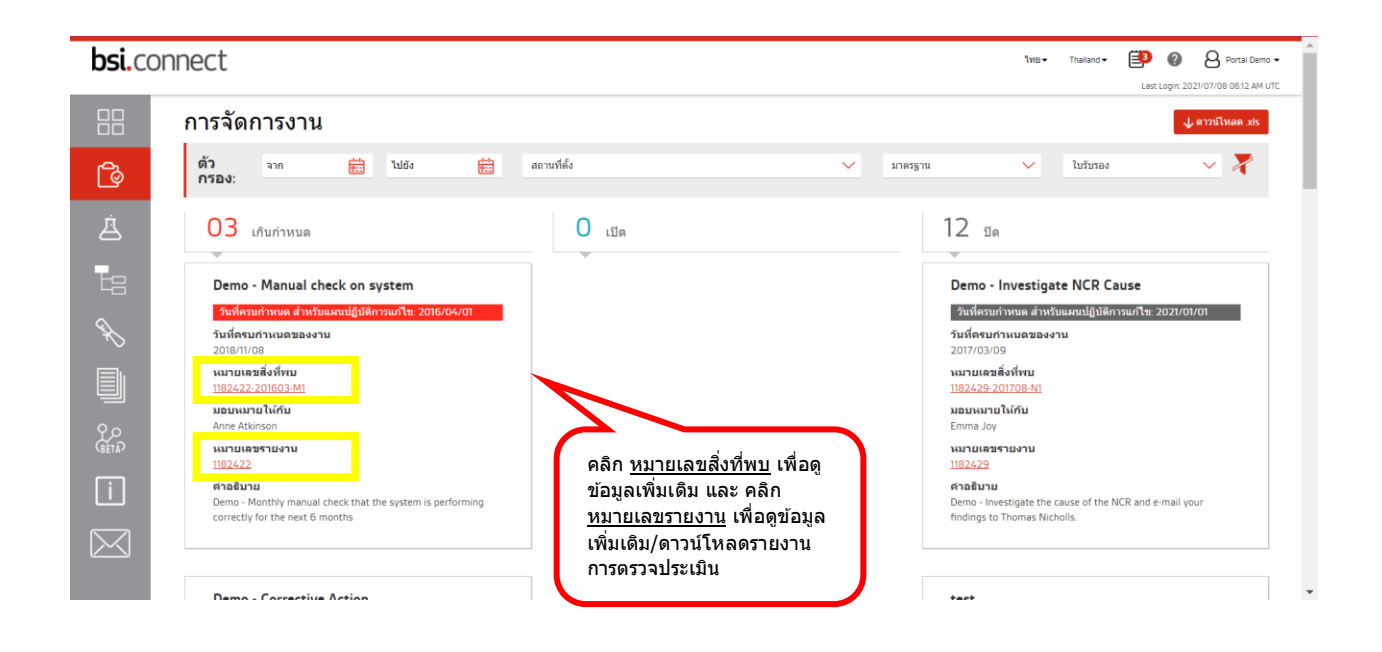

#### \*ตัวอย่างการแสดงผลเมื่อคลิก <u>หมายเลขสิ่งที่พบ</u> เพื่อดูข้อมูลเพิ่มเติม\*

| bsi.cor      | nnect                                                                            |                                                                                                    |                                                          |  | ไทย ← Franc                                                                                                    | •• 🖹 🛛                                                                         | 8 Portal Demo 🕶                              | Î   |
|--------------|----------------------------------------------------------------------------------|----------------------------------------------------------------------------------------------------|----------------------------------------------------------|--|----------------------------------------------------------------------------------------------------|--------------------------------------------------------------------------------|----------------------------------------------|-----|
|              |                                                                                  |                                                                                                    |                                                          |  |                                                                                                    | Last Login: 2                                                                  | 2021/07/09 05:10 PM UTC                      | - 1 |
|              | หมายเลขสิ่งที่พบ: 11824                                                          | <u>รายงานการการตรวจประเมิน</u> →<br>หมายเลขสิ่งที่พบ: 1182422-201603-M1 ปู <i>∎าร</i> มโหลด                                                                                                    |                                                          |  |                                                                                                    |                                                                                |                                              |     |
| <u>م</u>     | หมายเลขการการตรวจประเมิน: 87<br>ปฏิบัติการแก้ไข: 2016/04/01   หม                 | 67428   วันที่เริ่มต้นการการตรวจประเมิน: 2016/03/1<br>ายเลขรายงาน: 1182422   สถานที่ตั้ง: Demonstration                                                                                                    | 4   วันที่ครบกำหนด สำหรับแผน<br>1-0047647876-000, London |  | กิจกรรมขอ                                                                                                    | งผู้จัดการงาเ                                                                  | 1                                            |     |
| ė<br>te      | ข้อดวามแถลงเกี่ยวกับความไม่<br>สอดคล้อง<br>Demonstration Text<br>ประเภพสิ่งที่พบ | ชั่นกำานหล<br>Understanding the needs and expectations of interested<br>parties the organization shall determine: a) interested<br>parties that are relevant to the information security<br>management system: and D interguinements of these<br>interested parties relevant to information security. NOTE<br>The requirements of interested parties may include legal<br>and regulatory requirements and contractual obligations. | หลักฐานวัตถุ<br>Demonstration Text<br>พื้นที่/กระบวนการ  |  | เกิมกำหนด<br>วันที่ครบกำหน<br>Demo - Mani<br>Demo - Monthly m<br>correctly for the ne<br>ผู้รับมอบหมาย:<br>Anne Atsinson | a: 2018/11/08<br>Jal check on syst<br>anual check that the syst<br>xt 6 months | em<br>em is performing                       |     |
|              | Major<br>ประวัดีแผนปฏิบัติการแก้ไข                                               | 150 27001   4.2                                                                                                    | Sales                                                    |  | ปิด<br>วันที่ครบกำหน                                                                                                    | a: 2017/11/08                                                                  |                                              |     |
| 9 O<br>Geta? | แผนปฏิบัติการแก้ไข<br>ดรวจหานเมื่อ: 2017/07/28                                   |                                                                                                    |                                                          |  | Demo - Stake<br>Demo - implement<br>reviews take place                                                                   | eholder review re<br>a system with trigger tha<br>and their finding are acte   | ecording<br>at will ensure these<br>ed upon. |     |
| i            | <b>ยอมจบ</b><br>หมายเหตุ<br>The CAP addresses the issue raised - thank           | you                                                                                                    |                                                          |  | ผู้รับมอบหมาย:<br>Emma Joy                                                                                               |                                                                                |                                              |     |
|              | ผู้ทวนสอบ: Thomas Nicholls                                                       |                                                                                                    |                                                          |  | ปิด<br>วันที่ครบกำหน                                                                                                    | a: 2017/10/08                                                                  |                                              |     |
|              | แนวทางแก้ไขที่เสนอ                                                               |                                                                                                    |                                                          |  | Demo - Inves                                                                                                    | tigate why review                                                              | ws stopped                                   | -   |

#### \*ตัวอย่างการแสดงผลเมื่อคลิก <u>หมายเลขรายงาน</u> เพื่อดูข้อมูลเพิ่มเติม/ดาวน์โหลดรายงานการตรวจประเมิน\*

| bsi.co | nnect                                                                                                    |                                                                                                    |                                                         | ไทย        | O O Portal Demo   Last Login: 2021/07/09 05:10 PM UTC |                          |
|--------|----------------------------------------------------------------------------------------------------|----------------------------------------------------------------------------------------------------|---------------------------------------------------------|------------|-------------------------------------------------------|--------------------------|
| E<br>C | รายงาน 🛈<br>ตัว ลาก 🛗 ไปอิง<br>กรอง:                                                                                                    | <del>ติว</del> ิ สถานที่ตั้ง                                                                            | 🗸 มาตรูราน 🔪                                            | 🗸 ใบรับรอง | กดดาวเ<br>รายงาน<br>ดรวจปร                            | โโหลด<br>การ<br>ะเมินได้ |
|        | <b>หมายเลยรายงานการการตรวจประเมิน</b><br>1182422<br><b>สถานที่ตั้ง</b><br>Demonstration-0047547876-000, London<br>หมายเลขารการตรวจประเมิน<br>8767433          | มาตรฐาน<br>ISO 22301<br>ในรับรอง<br><u>BCMS 6564556</u><br>วันที่เริ่มต้นการกรตรวจประเมิน<br>2016/03/14 | ••• ประเภทการตรวจประเมิน<br>Re-certification Assessment |            | ■<br>ดาวยโหลด                                         |                          |
|        | <b>หมายเอชรายงานการการตรวจประเมิน</b><br>1190409<br><b>สถานที่สัง</b><br>Demonstration-0047647876-002, Herndon<br><b>หมายเอชการการตรวจประเมิน</b><br>30050064 | มาตรฐาน<br>ISO 27001<br>ในรับรอง<br><u>IS 676455</u><br>วันที่เริ่มดันการการตรวจประเมิน<br>2020/12/03   | <b>ประเภทการคราจประเมิน</b><br>Continuing Assessment    |            | <u>атрициая</u>                                       |                          |
|        | นบายเองรายงานการการกราวประเบิน                                                                                                    | นาตรราย                                                                                                 | ประกอบการกราจประเบิน                                    |            |                                                       |                          |

#### 5. การเทียบหลักเกณฑ์มาตรฐาน/ผลการปฏิบัติงาน

แผนภูมินี้จะสรุปสิ่งที่พบจากการการตรวจประเมินและช่วยให้้คุณเจาะลึกลงไปในข้อมูลได้อย่างละเอียดยิ่งขึ้น คุณ สามารถเปรียบเทียบผลการปฏิบัติงานของตนเองได้ และสามารถเปลี่ยนหัวข้อตามสิ่งที่คุณต้องการทราบได้โดยคลิก เลือกหัวข้อบนแถบสีด้านบนแผนภูมิ แบ่งเป็น 6 หัวข้อดังนี้

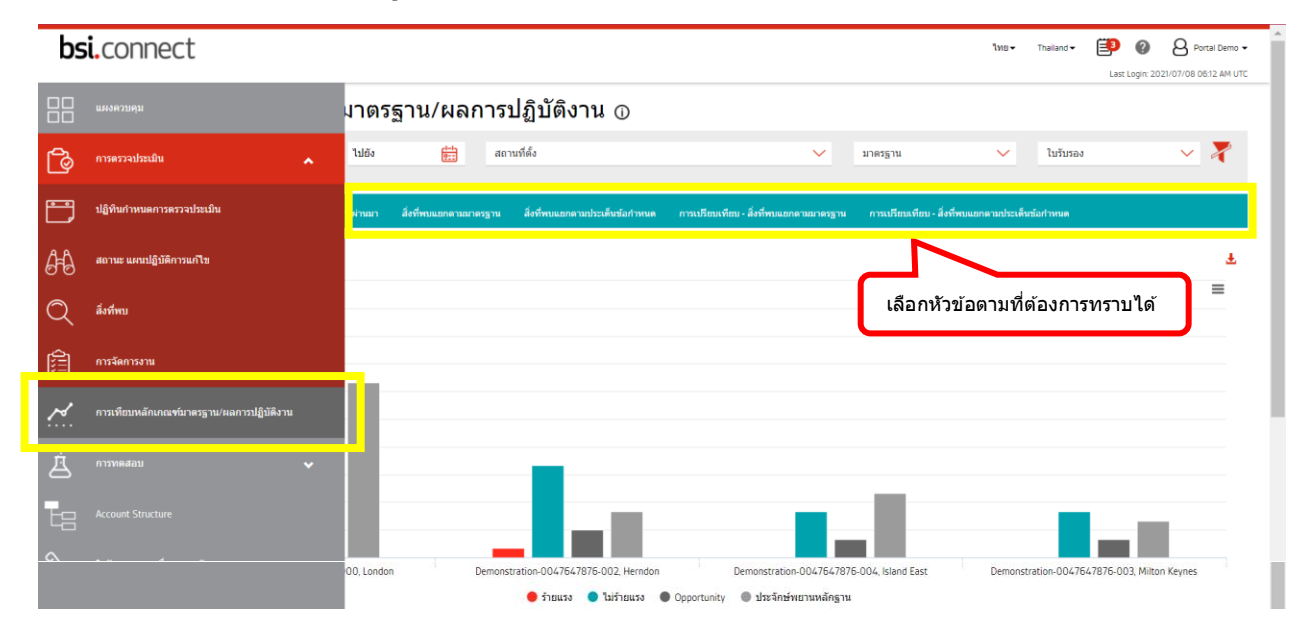

#### 5.1 สิ่งที่พบแยกตามสถานที่ตั้ง

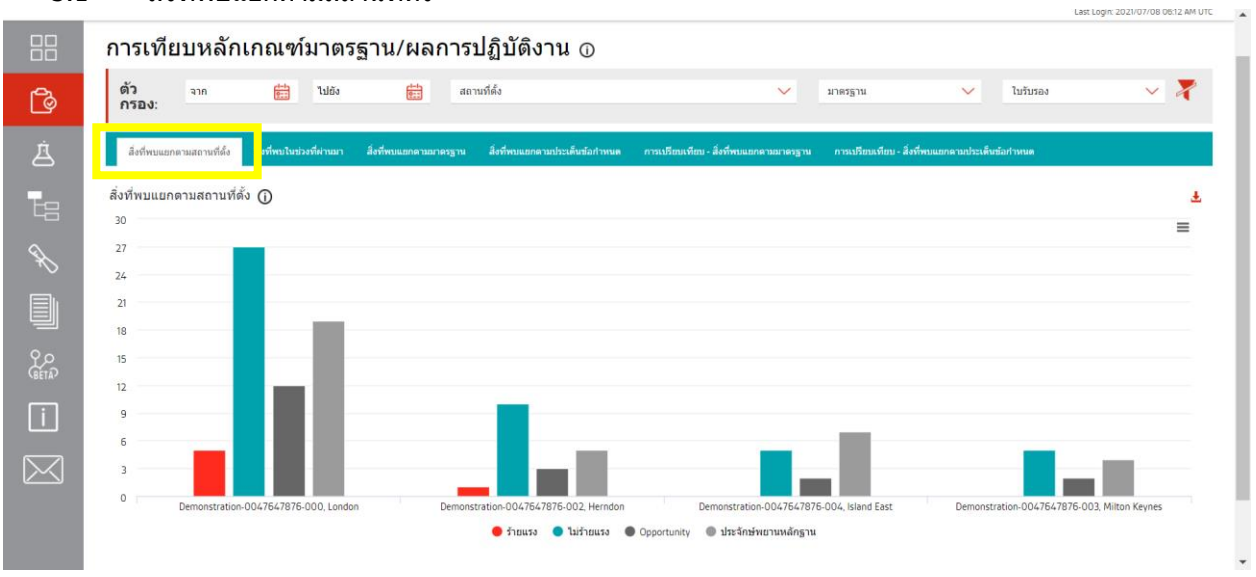

#### 5.2 สิ่งที่พบในช่วงที่ผ่านมา

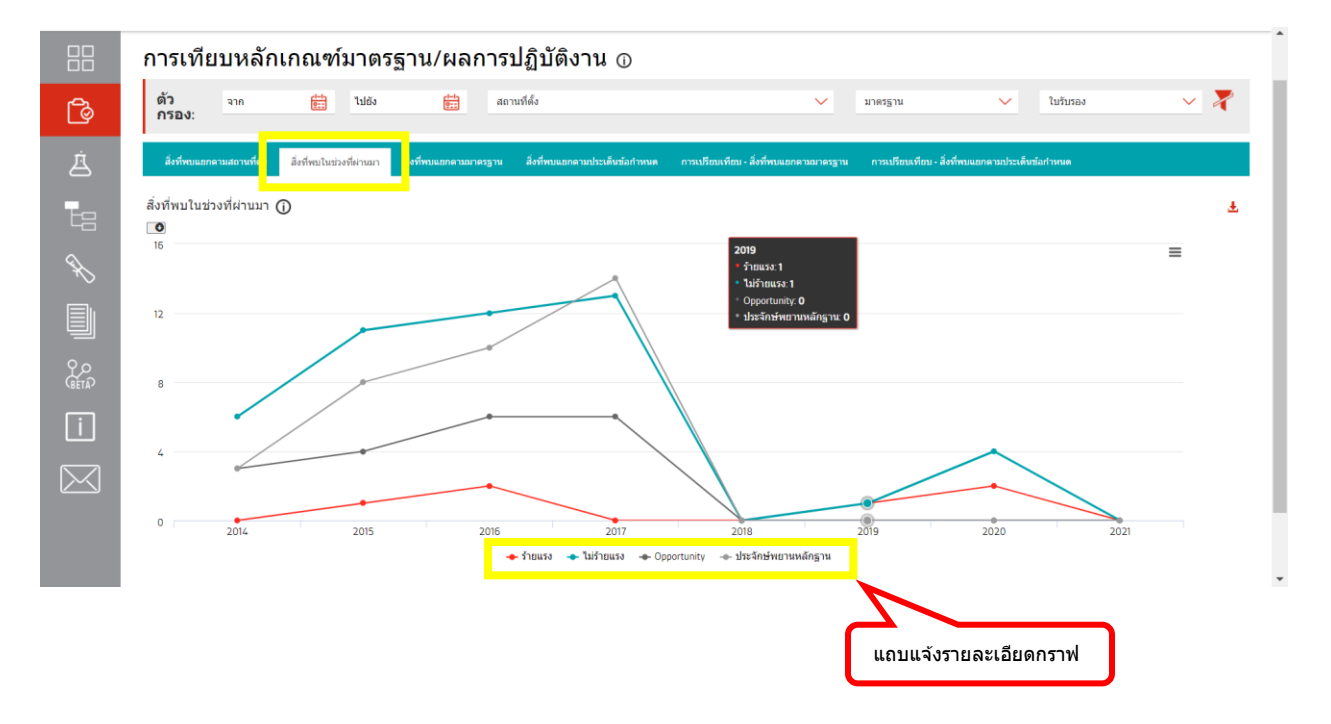

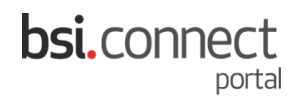

#### 5.3 สิ่งที่พบแยกตามมาตรฐาน

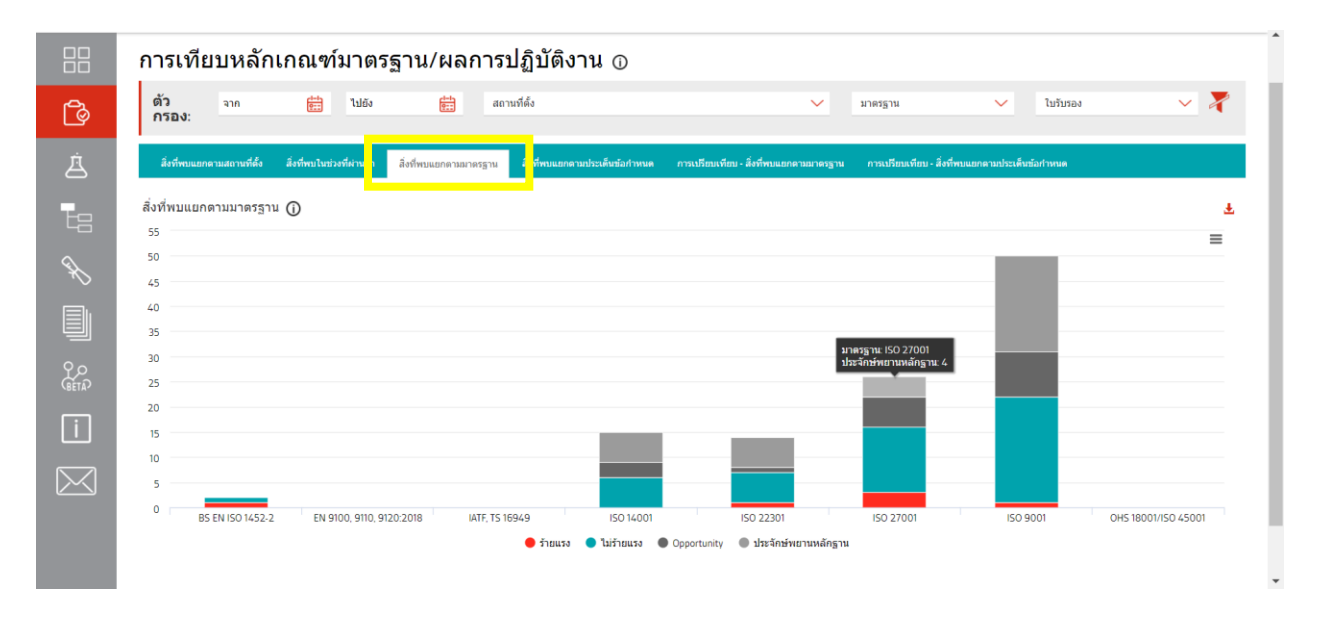

#### 5.4 สิ่งที่พบแยกตามประเด็นข้อกำหนด

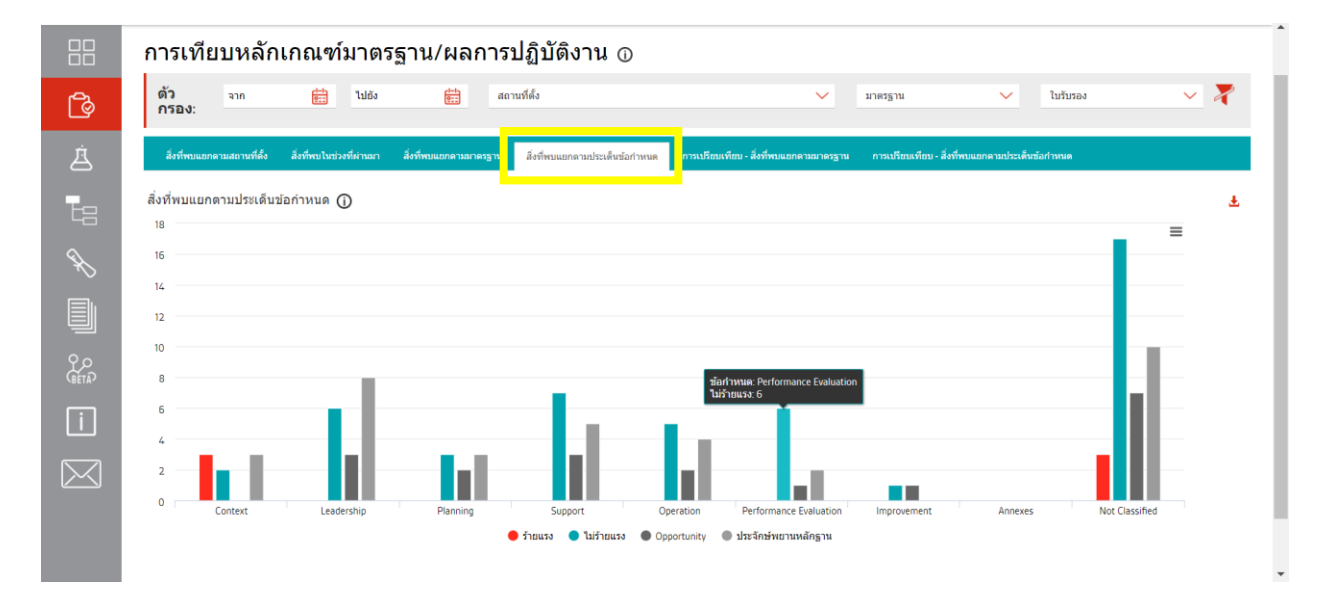

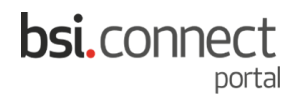

#### 5.5 การเปรียบเทียบ – สิ่งที่พบแยกตามมาตรฐาน

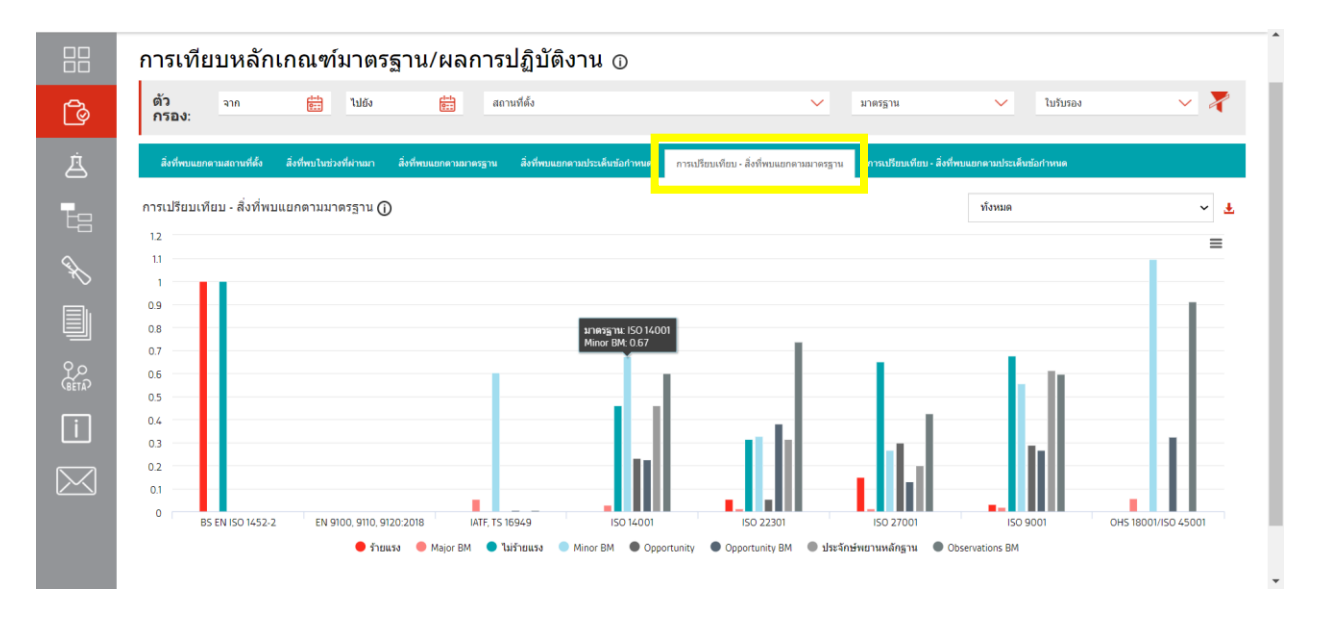

#### 5.6 การเปรียบเทียบ – สิ่งที่พบแยกตามประเด็นข้อกำหนด

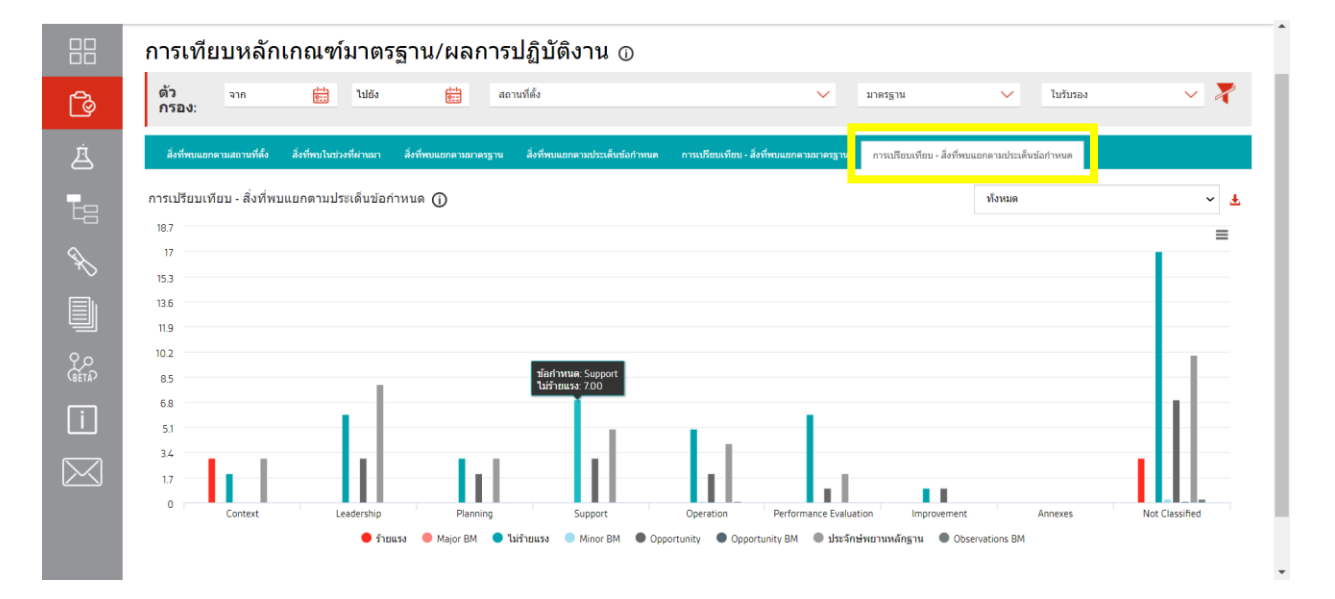

#### การทดสอบ

#### ปฏิทินการทดสอบ

เป็นดัวเลือกที่จะแสดงกำหนดการลองระบบ (Audit Test) ซึ่งปฏิทินจะอยู่ที่เดือนปัจจุบัน โดยปฏิทินจะเป็นไปตามดัว กรองที่ด้านบนสุดของหน้าจอ และจะไม่แสดงผลที่อยู่นอกเหนือจากช่วงเวลาที่ระบุไว้ หรือของสถานที่ที่ไม่ได้เลือกไว้ ในตัวกรอง รูปแบบวันที่คือ YYYY/MM/DD คุณสามารถคลิกที่กล่องเพื่อดูข้อมูลเพิ่มเติมได้

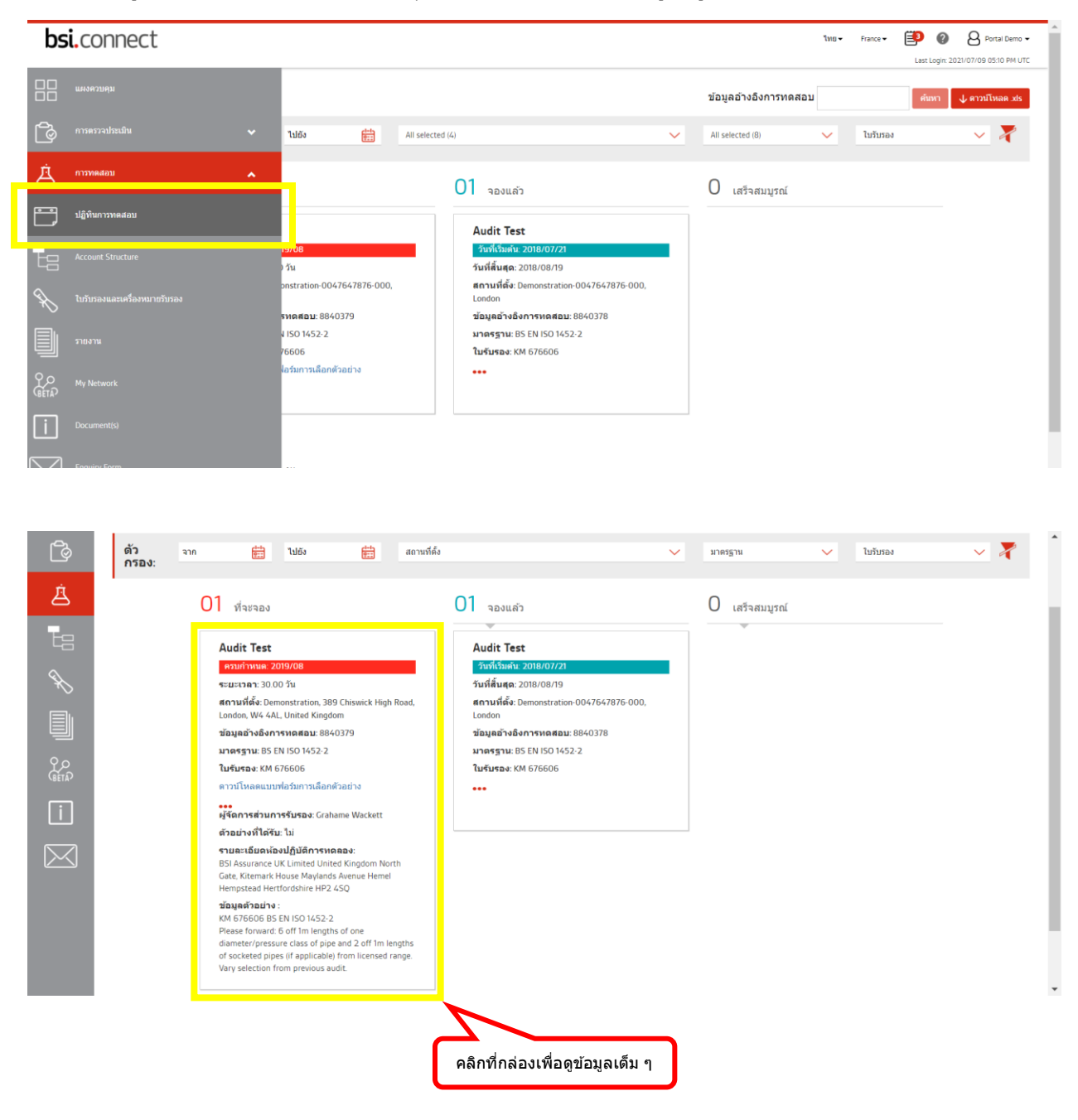

#### **Account Structure**

เป็นหน้าที่จะบอกว่าท่านได้ทำมาตรฐานอะไรมาบ้างแล้ว ซึ่งจะเป็นแบบสรุปเพื่อง่ายต่อการค้นหาข้อมูล และท่าน สามารถดูข้อมูลเพิ่มเติมในแต่ละมาตรฐานได้เพียงคลิกที่ <u>View external profile</u> ผลจะเป็นไปตามตัวกรองและปฏิทิน ด้านบน รูปแบบวันที่คือ YYYY/MM/DD

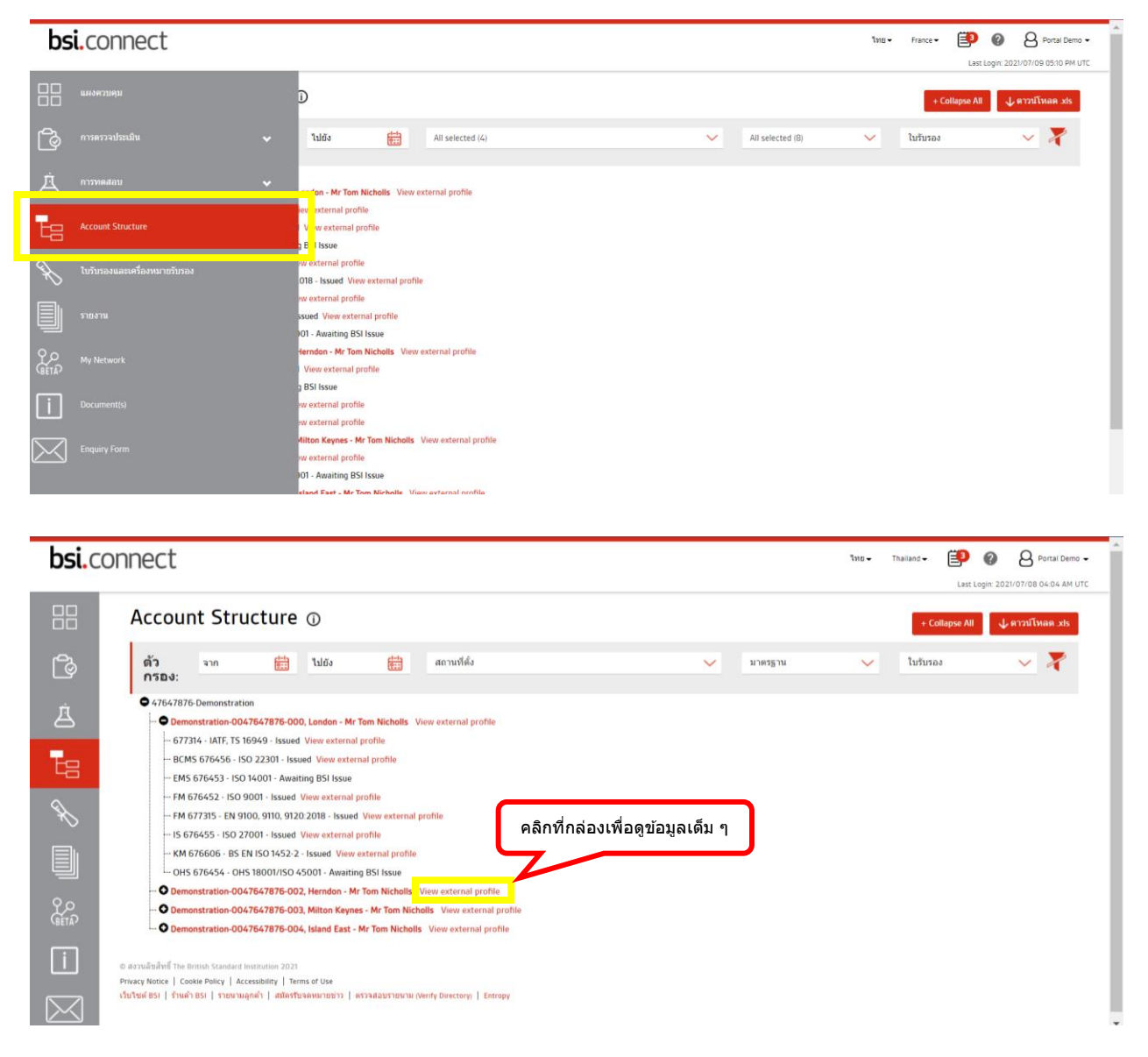

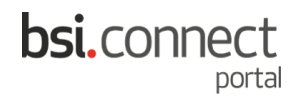

#### ใบรับรองและเครื่องหมายรับรอง

เป็นหน้าที่ท่านจะสามารถดู/ดาวน์โหลดใบรับรองและ Logo BSI โดยใบรับรองจะถูกแบ่งออกเป็น 4 ประเภท คือ (1) ประเภทที่รอ/อยู่ระหว่างกระบวนการตรวจประเมิน (2) ประเภทที่รอแผนปฏิปัติการแก้ไข (CAP) (3) ประเภทที่รอการ ออกใบรับรองและเครื่องหมายรับรองโดย BSI (4) ประเภทที่ได้รับการออกใบรับรองและเครื่องหมายรับรองแล้ว ซึ่งผล จะเป็นไปตามตัวกรองและปฏิทินด้านบน รูปแบบวันที่คือ YYYY/MM/DD

| bs           | i.connect                    |                                                              | 1118 + France + 😰 👔 Sortal Demo +                                                                                                    |
|--------------|------------------------------|--------------------------------------------------------------|----------------------------------------------------------------------------------------------------|
|              | แผงควบคุม                    | งมายรับรอง ⊙                                                 | ↓ ตาวบโหลด xts                                                                                                    |
| ſ            |                              | ໃນ້ອີຍ All selected (δ) ✓ All selected (β)                   | 🗸 ใบรับรอง 🗸 🏹                                                                                                    |
| Ä            |                              |                                                              |                                                                                                    |
| Te           | Account Structure            | 0 2 плавилава 6 валией                                       | การใช้เครื่องหมายการรับรองของ<br>BSI                                                                                                 |
| Ŕ            | ใบวับรองและเครื่องหมายวับรอง | รอ แหนปฏิบัติการแก้ไข (CAP)                                  | ส่งเสริมความมุ่งมั่นของคุณสู่ความเป็นเลิศ<br>คุณสามารถดาวเโหลดเครื่องหมายการรับรองที่คุณมี<br>สิทธิ์ใช้ภายใต้รายการการรับรองเหล่านี้ |
|              | รายงาน                       |                                                              | สำหรับรายละเอียดทั้งหมดเกี่ยวกับการใช้เครื่องหมาย<br>การรับรองของ BSI<br>โปรดอ่าบข้อบอที่เกี่ยวข้องด้านอ่างนี้                       |
| Р.О<br>GetaP |                              |                                                              | วิธีการใช่โลโก้ BSI Mark of Trust                                                                                                    |
| i            |                              |                                                              |                                                                                                    |
| $\bowtie$    |                              | af Uxe<br>พมกเข้าว   พวาลสือบายหาย (Werly Directory)   Emopy |                                                                                                    |

#### 1. รอระหว่างกระบวนการตรวจประเมิน

| bsi.c | onnect                                                                                                    | Тиц – Thailand – 😰 👔 🙆 Portal Demo –                                                                                                    |
|-------|----------------------------------------------------------------------------------------------------|----------------------------------------------------------------------------------------------------|
|       | ใบรับรองและเครื่องหมายรับรอง ⊕                                                                                                    | ↓ ดาวม์โหลด xts                                                                                                    |
| ٩     | ອ້າງ ຈາກ 🛱 ໂຟຍິຍ 🛱 ແຄານກໍ່ຮົ່ຍ ✓ ມາຂາຽານ<br>ກາງສວງ:                                                                                                    | 🗸 ในรับรอง 🗸 🏹                                                                                                    |
| ė.    | 0 0 2 กำลังรอการออก 6 ออกแต้ว<br>รอ ระหว่างกระมวนการตรวจ<br>ประเมิน รอ แผนปฏิบัติการแก้ไข (CAP)                                                                                                    | การใข้เครื่องหมายการรับรอง<br>ของ BSI<br>ส่งเสริมความมุ่งมั่นของคุณสู่ความเป็นเลิศ                                                                                                    |
|       |                                                                                                    | คุณสามารถดาวบ้าหลดแค้ร้องหมายการรับรองทั<br>คุณมิสิทธิ์ไปภายได้รายการการรับรองเหล่านี้<br>สำหรับราดแล้ยตหุ้งหมดเกี่ยวกับการใช่เครื่อง<br>หมายการรับรองของ 851<br>โปรดอ่านข้อมูลที่เกี่ยวข้องด้านต่างนี้<br>วิธีการใช้โดโก้ BSI Mark of Trust |
|       | © สรามสิบด้าหรี The British Standard Instantion 2023<br>Privacy Notice   Cookis Policy   Accessibility   Terms of Use<br>เว็บใหม่สี BSI   ร้านตัว BSI   รายนามลูกตัว   สมัคร์รูนจองมายหว่าร   ตรวจสสมรายนาม (Verify Directory)   Entropy |                                                                                                    |

#### 2. รอแผนปฏิบัติการแก้ไข (CAP)

| bsi.co            | onnect                                                                                                    |                                                                        |                  |           | אונו - Thailand - 😰 👔 B Portal Demo -                                                                                                    |
|-------------------|----------------------------------------------------------------------------------------------------|------------------------------------------------------------------------|------------------|-----------|----------------------------------------------------------------------------------------------------|
|                   | ใบรับรองและเครื่อง                                                                                                    | หมายรับรอง 💿                                                           |                  |           | 🕹 ตารปโหลด .sis                                                                                                    |
| <u>م</u>          | ตัว จาก 👘<br>กรอง:                                                                                                    | ไปยัง 🛗 สถานที่ตั้ง                                                    |                  | 🗸 มาตรฐาน | 🗸 ใบรับรอง 🗸 🏅                                                                                                    |
| Á<br>La           | 0<br>รอ ระหว่างกระบวนการตรวจ<br>ประเมิน                                                                                                    | ()<br>รอ แผนปฏิบัติการแก้ไข ( CAP)                                     | 2 ก่าลังรอการออก | 6 האותפים | การใช้เครื่องหมายการรับรอง<br>ของ BSI<br>ส่งเสริมอามปงปั๊มของอกส่อามปปั๊มเอิส                                                                                    |
|                   |                                                                                                    |                                                                        |                  |           | ดุณสามารถดาวน์โหดดเครื่องหมายการวันรองที่<br>ดุณมีสิทธิ์ใช่อายไสรายการการวันรองเหล่านี้<br>สำหรับรวชละเอียดทั้งหมดเกี่ยวกับการใช่เครื่อง<br>หมายการวันรองของ BSI |
| <u>م</u> م<br>شبک |                                                                                                    |                                                                        |                  |           | โปรดอ่านข่อมูดที่เกี่ยวข้องด้านด้างนี้<br>วิธีการใช่โดโก้ BSI Mark of Trust                                                                                      |
|                   | © สงวนสีมส์ทธิ์ The British Standard Institution 2021<br>Privacy Notice   Cookle Policy   Accessibility   Terr<br>เว็บไรษด์ BSI   ร้านต่ำ BSI   รายนามดูกต่ำ   สมีครับ | ns of Use<br>จุลเนรายห่าว   ดรวจส์อมรายนาม (Verify Directory)   Entrop | w                |           |                                                                                                    |

#### 3. กำลังรอการออกใบรับรองและเครื่องหมายรับรอง

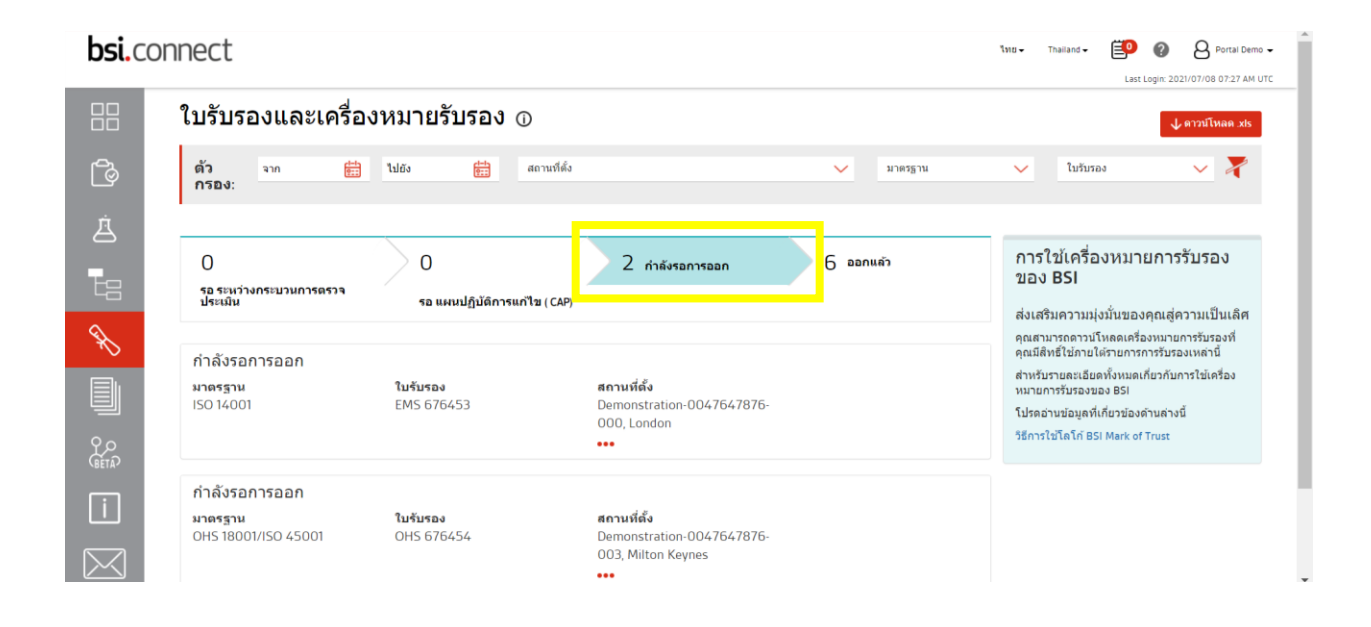

#### 4. ออกใบรับรองและเครื่องหมายรับรองแล้ว

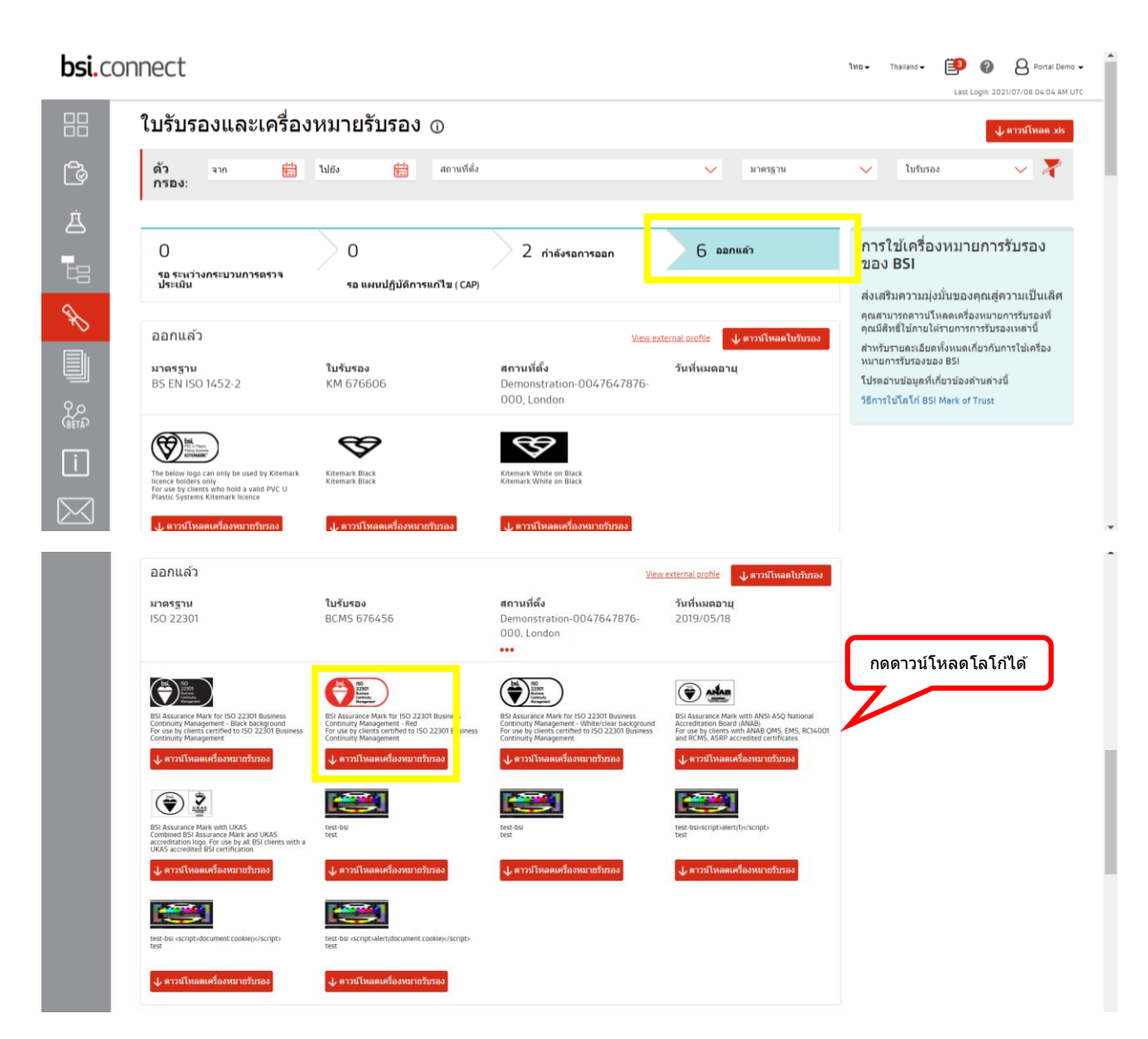

#### รายงาน

เป็นหน้าที่รวบรวมรายงานการตรวจประเมินในแต่ละมาตรฐานไว้ เพื่อให้ท่านสามารถดู/ดาวน์โหลดได้ ซึ่งผลจะเป็นไป ตามตัวกรองและปฏิทินด้านบน รูปแบบวันที่คือ YYYY/MM/DD

| <b>bsi.</b> connect            |         |                                                                 |                                                             | WIL     France     Image: Portal Demo     Portal Demo     Last Login: 2021/07/09 05:10 PM UTC |
|--------------------------------|---------|-----------------------------------------------------------------|-------------------------------------------------------------|-----------------------------------------------------------------------------------------------|
|                                |         |                                                                 |                                                             |                                                                                               |
| 🕝 การตรวจประเมิน               | 🕶 ไปยัง | All selected (4)                                                | All selected (8)                                            | ใบรับรอง 🗸 🎽                                                                                  |
| 🖄 การทดสอบ                     | ~       |                                                                 |                                                             |                                                                                               |
| Account Structure              | μ       | มาตรฐาน<br>ISO 27001                                            | <mark>ประเภทการตรวจประเม</mark> ิน<br>Continuing Assessment | ليا<br>ال                                                                                     |
| 🗼 ใบวับรองและเครื่องหมายวับรอง | Herndon | เบรบรอง<br><u>IS 676455</u><br>วันพี่เริ่มตับการการตราลประเพิ่ม |                                                             | ดาวน์โหลด                                                                                     |
| ราชงาน                         |         | 2020/12/03                                                      |                                                             |                                                                                               |
| BETA My Network                | и       | มาตรฐาน<br>ISO 27001                                            | <b>ประเภทการตรวจประเมิน</b><br>Re-certification Assessment  | G                                                                                             |
| Document(s)                    | London  | ใบรับรอง<br><u>IS 676455</u><br>วันที่เริ่มต้นการการตรวจประเมิน |                                                             | ดาวปโหลด                                                                                      |
| Enquiry Form                   |         | 2020/08/10                                                      |                                                             |                                                                                               |

| connect                                                                               |                                                            | ใทย <del>-</del> Thailand∙ | - 😰 👔 Aprila Demo -                                                                                                    |
|---------------------------------------------------------------------------------------|------------------------------------------------------------|----------------------------|----------------------------------------------------------------------------------------------------|
| รายงาน บ                                                                              |                                                            |                            | กดดาาบ์โหล                                                                                                    |
| ตัว จาก 🛗 ไปยัง 🛗 สถานที่ตั้ง<br>กรอง:                                                | มาตรฐาน                                                    | 🗸 ໃນຈັນຈ                   | Site (1988) เป็น (1988) เป็น (19<br>1988) เป็น (1988) เป็น (1988) เป็น (1988) เป็น (1988) เป็น (1988) เป็น (1988) เป็น (1988) เป็น (1988) เป็น (1988) เป็น (1988) เป็น (1988) เป็น (1988) เป็น (1988) เป็น (1988) เป็น (1988) เป็น (1988) เป็น (1988) เป็น (1988) เป็น (1988) (1988) (198 |
|                                                                                       |                                                            |                            |                                                                                                    |
| หมายเลขรายงานการการตรวจประเมิน มาตรฐาน<br>1190409 ISO 27001                           | <b>ประเภทการตรวจประเมิน</b><br>Continuing Assessment       |                            |                                                                                                    |
| <b>สถานที่ตั้ง ใบรับรอง</b><br>Demonstration-0047647876-002, Herndon <u>IS 676455</u> |                                                            |                            | ดาวน์โหลด                                                                                                    |
| หมายเลขการการตรวจประเมิน วันที่เริ่มต้นการการตรวจประเมิน<br>30050064 2020/12/03       |                                                            |                            |                                                                                                    |
|                                                                                       |                                                            |                            |                                                                                                    |
| หมายเลขรายงานการการตรวจประเมิน มาตรฐาน<br>1189215 ISO 27001                           | <b>ประเภทการตรวจประเมิน</b><br>Re-certification Assessment | - 1                        | C)                                                                                                    |
| <b>สกามที่ตั้ง ใบรับรอง</b><br>Demonstration-0047647876-000, London <u>IS 676455</u>  |                                                            | - 1                        | ดาวน์โหลด                                                                                                    |
| หมายเลขการการตรวจประเมิน วันที่เริ่มต้นการการตรวจประเมิน                              |                                                            |                            |                                                                                                    |

#### **My Network**

เป็น<sup>์</sup>หน้าที่สามารถดรวจเช็คได้ว่าท่านได้ทำมาดรฐานอะไรไปแล้วบ้าง ซึ่งจะ Link กับ VerifEye (สำหรับลูกค้าที่รับรอง กับ BSI สามารถนำไปใช้เพื่อสร้างความมั่นใจให้กับลูกค้าของท่านได้ว่าองค์กรของท่านผ่านการรับรองแล้ว) และ สามารถดูข้อมูลเพิ่มเดิมในแต่ละมาตรฐานได้โดยคลิกที่ <u>Open certificate profile on VerifEye</u>

| bs          | i.connect                    |                  |                                                                                                    |                               |                                                                   | ไทย ◄                                | France 🕶           | Last Login:    | 2021/07/09 05:10 PM UTC | Â |
|-------------|------------------------------|------------------|----------------------------------------------------------------------------------------------------|-------------------------------|-------------------------------------------------------------------|--------------------------------------|--------------------|----------------|-------------------------|---|
|             |                              |                  |                                                                                                    |                               |                                                                   |                                      |                    |                |                         |   |
| ð           |                              | ~                | and partners - verify their credentials and easily monitor their BS                                                | 5I certificate status by add  | ing them to your watchlist.                                       |                                      |                    |                |                         |   |
| Ä           |                              | ~                | umber/Standard                                                                                                    |                               |                                                                   | _                                    | Q                  |                |                         |   |
| te          |                              |                  |                                                                                                    |                               |                                                                   |                                      |                    |                |                         |   |
| Å           |                              | :                | NE Co. Ltd., 99/59-60 Moo 2., Tambon Phantainorasing, Amphoe<br>mutsakhon, Changwat Samutsakhon, 74000, Thailand   | <b>ใบรับรอง</b><br>CDX 677463 | <mark>Open certificate prof</mark><br>วันที่หมดอายุ<br>2024/02/25 | file on VerifEye<br>นำออก            |                    |                |                         |   |
|             | รายงาน                       |                  |                                                                                                    |                               |                                                                   |                                      |                    |                |                         |   |
| Q O<br>BETA | My Network                   |                  | N<br>Co.Ltd., 99/59-60 Moo 2., Tambon Phantainorasing., Amphoe<br>m Isakhon, Changwat Samutsakhon, 74000, Thailand | <b>ใบรับรอง</b><br>CDX 677464 | <mark>Open certificate prof</mark><br>วันที่หมดอายุ<br>2024/02/25 | <del>file on VerifEye</del><br>นำออก |                    |                |                         |   |
| i           | Document(s)                  |                  |                                                                                                    |                               |                                                                   |                                      |                    |                |                         |   |
| $\ge$       |                              |                  | NE Co.,Ltd., 99/59-60 Moo 2., Tambon Phantainorasing, Amphoe<br>mutsakhon, Changwat Samutsakhon, 7A000, Thailand   | <b>ໃນรัນรอง</b><br>CDX 677465 | <mark>Open certificate prof</mark><br>วันที่หมดอายุ<br>2024/02/25 | <del>file on VerifEye</del><br>นำออก |                    |                |                         |   |
| bs          | <b>i.</b> connect            |                  |                                                                                                    |                               |                                                                   | ไทย <del>-</del> Tha                 | iland <del>v</del> | <b>(19</b> )   | 8 Portal Demo 🗸         | ^ |
|             | My Network                   | 0                |                                                                                                    |                               |                                                                   |                                      |                    | Last Login: 20 | 21/07/08 04:04 AM UTC   | 1 |
|             | Keep track of critical suppl | liers, contracto | ors and partners - verify their credentials and easily monitor t                                                   | heir BSI certificate statu    | s by adding them to your watchlist.                               |                                      |                    |                |                         |   |
| ي           | Add new certificate to watch | hlist            |                                                                                                    |                               |                                                                   |                                      |                    |                |                         |   |
| 点           | Watched Certificate          | es               |                                                                                                    |                               |                                                                   |                                      | _                  |                |                         |   |
|             |                              |                  |                                                                                                    |                               |                                                                   | _                                    | -                  |                |                         |   |

ใบรับรอง

ใบรับรอง

ใบรับรอง

CDX 677464

CDX 677463

Open certificate profile on VerifEye

Open certificate profile on VerifEye

Open certificate profile on VerifEye

น่าออก

น่าออก

**วันที่หมดอายุ** 2024/02/25

วัน<mark>ทุกษณะ เม</mark>

วันที่หมดอายุ

2024/02/25

A FOUR ONE Co.,Ltd.

A FOUR ONE Co.,Ltd.

A FOUR ONE Co.,Ltd.

Thailand

Address

Address

Address A FOUR ONE Co.,Ltd., 99/59-60 Moo 2,, Tambon Phantainorasing,

Amphoe Muang Samutsakhon,, Changwat Samutsakhon, 74000,

A FOUR ONE Co.,Ltd., 99/59-60 Moo 2., Tambon Phantainorasing

Amphoe Muang Samutsakhon, Changwat Samutsakhon, 74000, Thailand

**มาตรฐาน** Other

มาตรฐาน

มาตรฐาน

Othe

•••

•••

Q O BETA

i

 $\succ$ 

ดูข้อมูลเพิ่มเติมใน VerifEye

#### Document(s)

เป็นหน้าเกี่ยวกับการแชร์ข้อมูลที่ทาง BSI ต้องการให้ท่านทราบ โดยจะเป็นข้อมูลที่มีประโยชน์กับท่าน เพื่ออำนวย ความสะดวกและเป็นแนวทางในการดำเนินงาน

| bs          | i.connect                                             |                                                               |            | ไทย - | Thailand 🕶 | ۵ 🖪            | 8 Portal Demo 🕶       |
|-------------|-------------------------------------------------------|---------------------------------------------------------------|------------|-------|------------|----------------|-----------------------|
|             | แผงควบคุม                                             |                                                               |            |       |            | Last Login: 20 | 21/07/09 05:10 PM UTC |
| പ്പ         |                                                       | คำอธิบาย Docume                                               | ent(s)     |       |            |                |                       |
| ى<br>ت      | การทดสถาเ                                             | Portal Manual (Thailand) Portal_M                             | Manual.pdf |       |            |                |                       |
|             |                                                       |                                                               |            |       |            |                | 1                     |
|             |                                                       |                                                               |            |       |            |                |                       |
| Ŕ           |                                                       | of Use                                                        |            |       |            |                |                       |
|             |                                                       | іналавала   мазанаваланан (Verify Directory)   Евогору        |            |       |            |                |                       |
| 9 o<br>(670 | My Network                                            |                                                               |            |       |            |                |                       |
| i           | Document(s)                                           |                                                               |            |       |            |                |                       |
| $\bowtie$   | Enquiry Form                                          |                                                               |            |       |            |                |                       |
|             | Friggrau<br>My Network<br>Document(s)<br>Enquiry Form | of Une<br>Normation   wors-Waldon New York Directory   Energy |            |       |            |                |                       |

| bsi.c     | onnect                                                                                  |                                                                      | 1118 - Thailand - 📴 🔞 😣 Portal Demo - |
|-----------|-----------------------------------------------------------------------------------------|----------------------------------------------------------------------|---------------------------------------|
|           | Document(s)                                                                             | D                                                                    | Last Login: 2021/07/08 04:04 AM UTC   |
| e<br>A    | ข่อ                                                                                     | คำอธิบาย                                                             | Document(s)                           |
| ©_<br>ف   | Portal Manual                                                                           | Portal Manual (Thailand)                                             | Portal_Manual.pdf                     |
| 8         | หน้า 1 เกี่ยวกับ 1                                                                      |                                                                      |                                       |
| E         |                                                                                         |                                                                      | ดาวน์โหลดเอกสารได้                    |
| Ŕ         | © สงวนลีขสิทธิ์ The British Standard Instit<br>Privacy Notice   Cookie Policy   Accessi | tution 2023<br>Ibility   Terms of Use                                |                                       |
|           | เว็บไซด์ BSI   ร่านค่ำ BSI   รายนามลูกค่ำ                                               | )   สมัครรับจุดหมายข่าว   ดาวจสอบชายหาม (Verify Directory;   Entropy |                                       |
| GETA?     |                                                                                         |                                                                      |                                       |
| i         |                                                                                         |                                                                      |                                       |
| $\bowtie$ |                                                                                         |                                                                      |                                       |

#### **Enquiry Form**

#### เป็นหน้าที่ใช้ในการสอบถามข้อมูล รวมถึงขอความช่วยเหลือในเรื่องด่าง ๆ เกี่ยวกับการตรวจประเมิน

| bsi.co                                | onnect                                                                                                    |                                                                    | ไทย + Thailand +                   | Last Login: 2021/07/09 05:10 PM UTC                                                                                                    |
|---------------------------------------|----------------------------------------------------------------------------------------------------|--------------------------------------------------------------------|------------------------------------|----------------------------------------------------------------------------------------------------|
| ————————————————————————————————————— |                                                                                                    |                                                                    |                                    |                                                                                                    |
| AT 1585                               |                                                                                                    |                                                                    |                                    |                                                                                                    |
| <u> –</u> החזווי                      |                                                                                                    |                                                                    |                                    | ~                                                                                                    |
|                                       |                                                                                                    | y below (1000 characters)*                                         |                                    |                                                                                                    |
| 🔊 โบรับร                              |                                                                                                    |                                                                    |                                    |                                                                                                    |
|                                       |                                                                                                    | our country code                                                   |                                    |                                                                                                    |
| PO My Ne<br>BETA                      |                                                                                                    |                                                                    |                                    |                                                                                                    |
| Docum                                 | ment(s)                                                                                                    | of Use<br>prima   watawatumawau (Werly Directory)   Directory      |                                    |                                                                                                    |
| Enquir                                |                                                                                                    |                                                                    |                                    |                                                                                                    |
|                                       |                                                                                                    |                                                                    |                                    |                                                                                                    |
|                                       |                                                                                                    |                                                                    |                                    |                                                                                                    |
| bsi.c                                 | onnect                                                                                                    |                                                                    | ไทย <b>√</b> Thailand <del>√</del> | 🖹 👔 🔒 Portal Demo 🗸                                                                                                    |
| bsi.c                                 | onnect                                                                                                    |                                                                    | रिंगस ् Thailand -                 | est Login: 2021/07/08 04:04 AM UTC                                                                                                    |
| <b>bsi.</b> c                         | Connect<br>Enquiry Form @                                                                                                    |                                                                    | ไทย - Thailand -                   | Portal Demo -                                                                                                    |
| bsi.c                                 | ONNECT<br>Enquiry Form @<br>ஙீவரிய்: Portal Demo<br>வீவரிய்: bap demo@bsigroup.com                                                                                                    |                                                                    | ∛nts⊂ Thailand⊂                    | Last Login: 2021/07/08 04:04 AM UTC                                                                                                    |
| bsi.c                                 | CONNECT<br>Enquiry Form ()<br>ชื่อยู่ใน: Portal Demo<br>ฟอยู่อื่นเส: bap demo@bsigroup.com<br>องพ์กร (Organisation): Demonstration                                                                                                    |                                                                    | ling − Thailand −                  | Portal Demo -                                                                                                    |
| bsi.co                                | Connect<br>Enquiry Form<br>चैवर्श्रीधे: Portal Demo<br>भैवर्श्रीधे: Portal Demo<br>भैवर्श्रीधे: Dorganisation: Demonstration<br>How can we help?'                                                                                                    |                                                                    | ไปยุ่ม Thailand ม                  | O O Portal Demo                                                                                                    |
| bsi.co                                | Connect<br>Enquiry Form<br>बैक्स्रीये: Portal Demo<br>र्श्वक्ष्यांक्र : bap demo@bsigroup.com<br>वर्ज्यात (Organisation): Demonstration<br>How can we help?'<br>Please provide details regarding your e                                                                                                    | zuiry below (1000 characters)*                                     | îne⊭ Thaland≠                      | O O Portal Demo                                                                                                    |
| bsi.o                                 | Connect<br>Enquiry Form<br>बिधरीय: Portal Demo<br>र्शवर्धीय: : bap demo®bsigroup.com<br>व्यज्तांत (Organisation): Demonstration<br>How can we help?*<br>Please provide details regarding your e                                                                                                    | suiry below (1000 characters)*                                     | Ϋ́πα κ Thailand κ                  | ESC Login: 2021/07/08 04:04 AM UTC                                                                                                    |
| bsi.co                                | Connect<br>Enquiry Form<br>चिंधरीध: Portal Demo<br>भेवर्युवैधात्र: bap.demo@bsigroup.com<br>वर्जान (Organisation: Demonstration<br>How can we help?*<br>Please provide details regarding your e<br>Please enter your phone number inclu                                                                                                    | juiry below (1000 characters)*                                     | ₹NU÷ Thailand÷                     | Ese Legin: 2021/07/08 04:04 AM UTC                                                                                                    |
| bsi.co                                | Connect<br>Enquiry Form O<br>Sayity: Portal Demo<br>Magiñua: bap demo@baigroup.com<br>avint (Organisation): Demonstration<br>How can we help?*<br>Please provide details regarding your effects<br>Please enter your phone number inclusion<br>do mulan                                                                                                    | zuiry below (1000 characters)*                                     | îne e Thailand e                   | O O |
| bsi.c                                 | Connect<br>Enquiry Form ()<br>Singlize: Day demo@bsigroup.com<br>asrins (Organisation): Demonstration<br>How can we help?*<br>Please provide details regarding your effect<br>Please enter your phone number inclue<br>do unuin                                                                                                    | juiry below (1000 characters)*<br>ig your country code             | Ϋ́ng τ Thailand τ                  | ESE Login: 2021/07/08 04:04 AM UTC                                                                                                    |
|                                       | Connect<br>Enquiry Form ()<br>Sagity: Portal Demo<br>Sagity: Portal Demo<br>Saging (Organisation): Demonstration<br>How can we help?*<br>Please provide details regarding your effect<br>Please enter your phone number inclut<br>Maging Constants<br>Please enter your phone number inclut<br>Constants<br>Please enter your phone number inclut<br>Constants<br>Please enter your phone number inclut<br>Constants<br>Please enter your phone number inclut<br>Constants<br>Constants<br>Constants<br>Constants<br>Constants<br>Please enter your phone number inclut<br>Constants<br>Constants<br>Constants<br>Please enter your phone number inclut<br>Constants<br>Constants | puiry below (1000 characters)*<br>g your country code<br>ms of Use | Vite Thailand                      | O O |

#### END

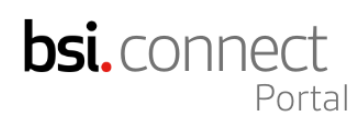

hsi

# Resilience through insight

For more information on how we can help you with BSI connect

Visit: bsigroup.com/th-th Tel: 02294 4889-92 Email: infothai@bsigroup.com LINE: @bsithailand

...making excellence a habit."